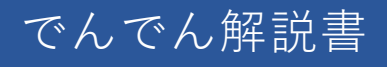

## 取扱説明書

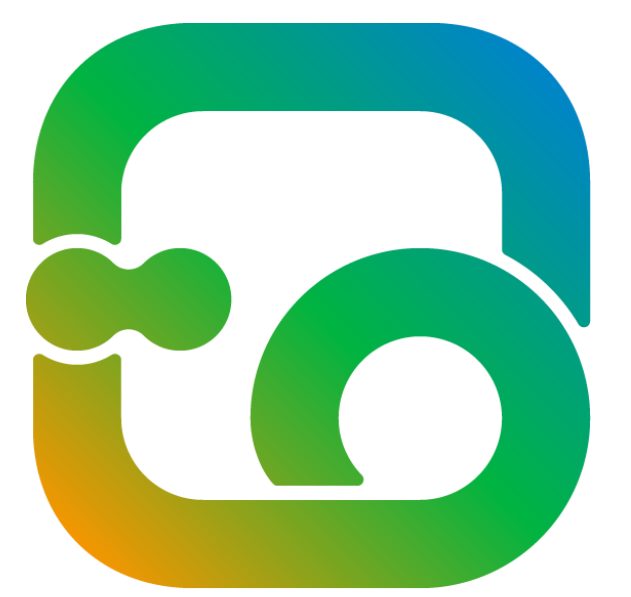

# digital signage DenDen

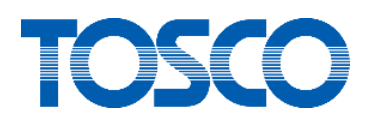

豊臣ソフト開発株式会社

## 目次

| 1 li | まじめ  | ちに              | 4  |
|------|------|-----------------|----|
| 1.1  | ソフ   | フトのインストール       | 5  |
| 1.2  | ソフ   | フトの起動           | 10 |
| 1.3  | ソフ   | フトのアンインストール     | 11 |
| 2 7  | でんて  | でんを使う           | 14 |
| 2.1  | 表表   | 示するために行う操作      | 14 |
| 2.2  | × :  | ニュー画面の説明        | 15 |
| 2.3  | 揭え   | 示板の新規作成         | 16 |
| 2    | .3.1 | 掲示板選択画面を表示する    | 16 |
| 2    | .3.2 | レイアウトを選択する      | 17 |
| 2    | .3.3 | レイアウトを設定する      | 18 |
| 2    | .3.4 | 掲示板を保存する        | 39 |
| 2.4  | 揭え   | 示板の編集           | 40 |
| 2    | .4.1 | 掲示板選択画面を表示する    | 40 |
| 2    | .4.2 | 掲示板を選択する        | 41 |
| 2    | .4.3 | レイアウトを設定する      | 41 |
| 2.5  | 揭え   | 示板の削除           | 42 |
| 2    | .5.1 | 掲示板選択画面を表示する    | 42 |
| 2    | .5.2 | 掲示板を削除する        | 43 |
| 2.6  | タイ   | イムラインの作成        | 45 |
| 2    | .6.1 | タイムライン選択画面を表示する | 45 |
| 2    | .6.2 | タイムラインを新規作成する   | 46 |
| 2    | .6.3 | タイムラインを設定する     | 47 |
| 2    | .6.4 | タイムラインを保存する     | 49 |
| 2.7  | タイ   | イムラインの修正        | 50 |
| 2    | .7.1 | タイムライン選択画面を表示する | 50 |

目次

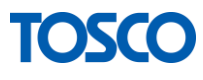

|   | 2.7.2  |     | タイムラインを選択する               | 51 |
|---|--------|-----|---------------------------|----|
|   | 2.7.3  |     | タイムラインを修正する               | 51 |
| 2 | .8 🔮   | タイ  | イムラインの削除                  | 52 |
|   | 2.8.1  |     | タイムライン選択画面を表示する           | 52 |
|   | 2.8.2  |     | タイムラインを削除する               | 53 |
| 2 | .9 🤇   | スケ  | 「ジュールの登録・修正               | 54 |
|   | 2.9.1  |     | 曜日を登録・修正する                | 56 |
|   | 2.9.2  |     | 日付指定を登録・修正する              | 57 |
|   | 2.9.3  |     | 日付指定を削除する                 | 58 |
|   | 2.9.4  |     | タイムラインが登録されている日付を確認する     | 60 |
| 2 | .10 排  | 揭示  | ₹板の表示                     | 61 |
|   | 2.10.2 | 1   | メインメニュー画面から起動する           | 61 |
|   | 2.10.2 | 2   | Windows のプログラムメニューから起動する  | 62 |
|   | 2.10.3 | 3   | PC を起動して表示する              | 62 |
|   | 2.10.4 | 4   | 掲示板を閉じる                   | 62 |
| 3 | 連続     | εL  | て掲示板を表示するために              | 63 |
| 3 | .1     | 電源  | 「の設定                      | 63 |
| 3 | .2 7   | スク  | フリーンセーバーの設定               | 65 |
| 4 | Q&/    | Α.  |                           | 67 |
| 4 | .1 1   | 動画  | 回、静止画の編集はできますか?           | 67 |
| 4 | .2 8   | どの  | )ようなファイルが使えますか?           | 67 |
| 4 | .3 重   | 動画  | ョが再生できません                 | 67 |
| 4 | .4 F   | Pov | verPoint アニメーションは表示できますか? | 67 |
| 4 | .5 害   | 割り  | り込み表示はできますか?              | 68 |
| 4 | .6 著   | 表示  | 〒中に画面が OFF になってしまう        | 68 |
| 4 | .7 多   | 外部  | 『モニターに表示されません             | 69 |
|   | 4.7.1  |     | 別画面表示の設定を確認します            | 69 |
|   | 4.7.2  |     | 別画面表示がチェックされている場合         | 70 |

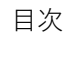

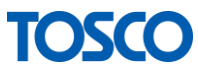

| 4.7.3  | 別画面表示がチェックされていない場合                   | 71 |
|--------|--------------------------------------|----|
| 4.8 揭; | 示板が表示されません                           | 72 |
| 4.8.1  | スケジュールが設定されていることを確認                  | 72 |
| 4.8.2  | Microsoft Edge がインストールされていることを確認     | 73 |
| 4.8.3  | Windows Update が最新の状態であることを確認        | 74 |
| 4.8.4  | .NET Framework 3.5 がインストールされていることを確認 | 75 |

この商品を安全に正しく使用していただくために、 お使いになる前にこの取扱説明書をよくお読みになり、十分に理解してください。
お読みになった後は、必要な際にすぐ取り出せるように大切に保管してください。
Microsoft、Windows、Edge、Excel、PowerPointは米国 Microsoft Corporationの 米国およびその他の国における登録商標または商標です。
その他の社名または商品名などは、それぞれ各社の登録商標、または商標です。
製品改良に伴い、仕様、外観などは、予告無く変更される場合があります。
本書で説明している画像は、

お客様のパソコン状況によっては実際の画面と異なる場合があります。

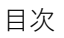

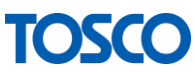

## 1はじめに

この商品を安全に正しく使用していただくために、 お使いになる前にこの取扱説明書をよくお読みになり、十分に理解してください。

また、本書で説明している画像は、 お客様のパソコン状況によっては実際の画面と異なる場合があります。

■インストールする前に

インストールを開始する前に、

コンピューター上の開いているすべてのプログラムを閉じてください。

■インストール中に

ファイアウォール機能やウイルス対策プログラムからメッセージが表示される場合は、 ソフトが通信できる状態に[許可]または[はい]をクリックしてください。

※詳しくはファイアウォールまたはウイルス対策ソフトの詳細を確認してください。

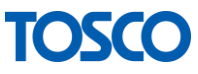

## 1.1 ソフトのインストール

この章では本ソフトウェアのインストールについてご説明します。 ソフトウェアのインストールは以下の手順に沿って行ってください。

1 インストーラーを起動

■でんでん CD をお持ちの場合

パソコンに CD を挿入すると、自動的にインストール画面が開きます。

| 🛃 ຕົ້ດຕັ້                                                                    | _                |                   |
|------------------------------------------------------------------------------|------------------|-------------------|
| でんでん セットアップ ウィザードへようこそ                                                       |                  | -                 |
| インストーラーは でんでん をインストールするために必要な手順を                                             | 示します。            |                   |
| この製品は、著作権に関する法律および国際条約により保護されて<br>または一部を無断で複製したり、無断で複製物を頒布すると、著作権<br>注意ください。 | います。こ(<br>種の侵害と) | の製品の全部<br>むしますのでご |
| < 戻る(B) <b>次へ</b>                                                            | (N) >            | キャンセル             |

■ダウンロード版(DenDen.zip)をお持ちの場合

DenDen.zip を右クリックし、「すべて展開」をクリックしてください。

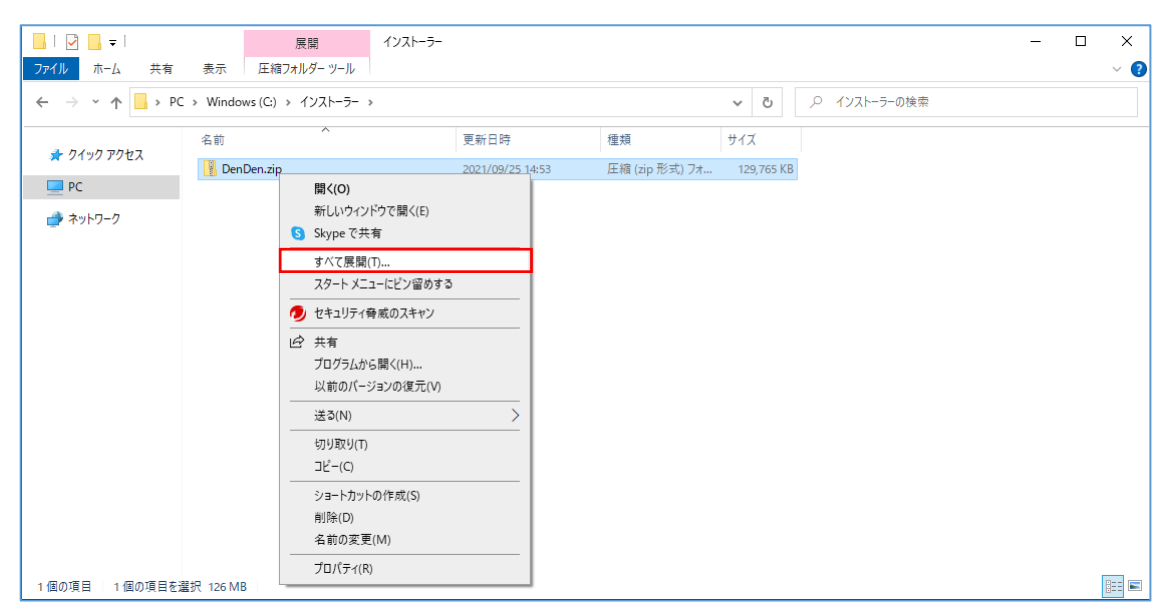

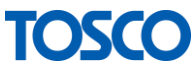

「展開ボタン」をクリックしてください。

|   |                         | $\times$ |  |
|---|-------------------------|----------|--|
| ~ | 📓 圧縮 (ZIP 形式) フォルダーの展開  |          |  |
|   | 展開先の選択とファイルの展開          |          |  |
|   | ファイルを下のフォルダーに展開する(F):   |          |  |
|   | C.¥インストーラー¥DenDen 参照(R) |          |  |
|   |                         |          |  |
|   | ☑ 完了時に展開されたファイルを表示する(H) |          |  |
|   |                         |          |  |
|   |                         |          |  |
|   |                         |          |  |
|   |                         |          |  |
|   |                         |          |  |
|   |                         |          |  |
|   |                         |          |  |
|   |                         |          |  |
|   | 展開(E) キャンセル             | •        |  |

[setup.exe]をダブルクリックしてインストールを開始してください。

| <mark>↓   ⑦ ↓ =</mark>  <br>ファイル ホーム 共有 | 管理 DenDen<br>表示 アプリケーション ツール          |                  |               |            | - | □ ×<br>~ ? |
|-----------------------------------------|---------------------------------------|------------------|---------------|------------|---|------------|
| ← → × ↑ 📘 > PC                          | C > Windows (C:) > インストーラー > DenDen > | DenDen v さ       |               |            |   |            |
| ユ カイック アクセン                             | 名前                                    | 更新日時             | 種類            | サイズ        |   |            |
|                                         | 🔂 DendenSetup.msi                     | 2021/04/19 23:08 | Windows インストー | 131,173 KB |   |            |
| PC                                      | ≷ setup.exe                           | 2021/04/19 23:08 | アプリケーション      | 562 KB     |   |            |
| 률 ネットワーク                                |                                       |                  |               |            |   |            |
| 2 個の項目 1 個の項目を                          | 罌択 561 KB                             |                  |               |            |   |            |

2 セットアップが開始されない場合

でんでん CD を使用している方は、

コンピューターの CD アイコンをダブルクリック、

[setup.exe]をダブルクリックしてセットアップを開始してください。

注)上記画面以外の画面が表示された場合

.NET Framework4.7.2 または 3.5 がインストールされていないパソコンでは、 これらのインストールが必要です。

手順に従ってインストールしてください。

全てのインストールが完了すると、1.のインストール画面が表示されます。

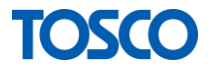

.NET Framework4.7.2 のインストール

本ソフトウェアのインストールには、 Microsoft 社の.NET Framework4.7.2 が必要になります。

お客様のパソコンに.NET Framework4.7.2 がインストールされていない場合は、 必ず同梱の Framework4.7.2 をインストールしてから、 本ソフトウェアのインストールを行ってください。

尚.NET Framework のインストールには時間がかかりますが、 途中で電源を切らないでください。

.NET Framework3.5 のインストール

.NET Framework3.5 のインストール方法は 「4.8.4.NET Framework 3.5 がインストールされていることを確認」を 参照してください。

③ インストールする場所を指定し[次へ]をクリックしてください。 特に問題がなければ表示されている場所から変更しないでください。

※インストールフォルダの場所を変更した場合、動作保証は致しかねます。

| <b>過</b> でんでん                                                                                                   | —   |               | ×         |
|----------------------------------------------------------------------------------------------------|-----|---------------|-----------|
| インストール フォルダーの選択                                                                                                 |     |               | -         |
| インストーラーは次のフォルダーへ でんでん をインストールします。<br>このフォルダーにインストールするには[次へ]をクリックしてください。別の<br>トールするには、アドレスを入力するか[参照]をクリックしてください。 | のフォ | ルダーに          | -177      |
| C.¥                                                                                                    |     | 参照(R<br>ィスク領J | )<br>威(D) |
|                                                                                                    | _   | + 13          | 14-11     |
|                                                                                                    |     | +72           | 1211      |

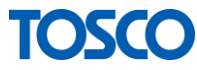

④ 次の画面が表示されたらインストールの準備完了です。
 [次へ]をクリックし、インストールを開始してください。

| <b>過</b> でんでん                                                                                                    |          | -        |     | ×  |
|----------------------------------------------------------------------------------------------------|----------|----------|-----|----|
| インストールの確認                                                                                                    |          |          |     |    |
|                                                                                                    |          |          |     |    |
| でんでん をインストールする準備がで                                                                                                    | きました。    |          |     |    |
| [次へ]をクリックしてインストールを開始                                                                                                    | 始してください。 |          |     |    |
|                                                                                                    |          |          |     |    |
|                                                                                                    |          |          |     |    |
|                                                                                                    |          |          |     |    |
|                                                                                                    |          |          |     |    |
|                                                                                                    |          |          |     |    |
|                                                                                                    |          |          |     |    |
|                                                                                                    |          |          |     |    |
|                                                                                                    | < 戻る(B)  | )次へ(N) > | キャン | セル |
|                                                                                                    |          |          |     |    |
| 1課 でんでん                                                                                                    |          | _        |     | ×  |
| 慢でんでん<br>でんでん をインストールして                                                                                                    | ています     | _        |     | ×  |
| 뤻 でんでん<br>でんでん をインストールして                                                                                                    | こいます     | _        |     | ×  |
| 愛 でんでん     でんでん     をインストールして     でんでん     をインストールして     でんでん     をインストールして     ます     ・     ・     ・     ・     ・     ・     ・     ・     ・     ・     ・     ・     ・     ・     ・     ・     ・     ・     ・     ・     ・     ・     ・     ・     ・     ・     ・     ・     ・     ・     ・     ・     ・     ・     ・     ・     ・     ・     ・     ・     ・     ・     ・     ・     ・     ・     ・     ・     ・     ・     ・     ・     ・     ・     ・     ・     ・     ・     ・     ・     ・     ・     ・     ・     ・     ・     ・     ・     ・     ・     ・     ・     ・     ・     ・     ・     ・     ・     ・     ・     ・     ・     ・     ・     ・     ・     ・     ・     ・     ・     ・     ・     ・     ・     ・     ・     ・     ・     ・     ・     ・     ・     ・     ・     ・     ・     ・     ・     ・     ・     ・     ・     ・     ・     ・     ・     ・     ・     ・     ・     ・     ・     ・     ・     ・     ・     ・     ・     ・     ・     ・     ・     ・     ・     ・     ・     ・     ・     ・     ・     ・      ・     ・     ・      ・     ・      ・      ・      ・      ・      ・      ・      ・      ・      ・      ・      ・      ・      ・      ・      ・      ・      ・      ・      ・      ・      ・      ・      ・      ・      ・      ・      ・      ・      ・      ・      ・      ・      ・      ・      ・      ・      ・      ・      ・      ・      ・      ・      ・      ・      ・      ・      ・      ・      ・      ・      ・      ・      ・      ・     ・     ・     ・     ・     ・     ・     ・     ・     ・     ・     ・     ・     ・     ・     ・     ・     ・     ・     ・     ・     ・     ・     ・     ・     ・     ・     ・     ・     ・     ・     ・     ・     ・     ・     ・     ・     ・     ・     ・     ・     ・     ・     ・     ・     ・     ・     ・     ・     ・     ・     ・     ・     ・     ・     ・     ・     ・     ・     ・     ・     ・     ・     ・     ・     ・     ・     ・     ・     ・     ・     ・     ・     ・     ・     ・     ・     ・     ・     ・     ・     ・     ・     ・     ・     ・     ・     ・     ・     ・     ・     ・     ・     ・     ・     ・     ・     ・     ・     ・     ・     ・     ・     ・     ・     ・     ・     ・     ・     ・     ・     ・     ・     ・     ・     ・     ・ | こいます     | _        |     | ×  |
| でんでん をインストールして<br>でんでん をインストールして<br>でんでん をインストールしています。                                                                                                    | こいます     | -        |     | ×  |
| でんでん をインストールして<br>でんでん をインストールしています。<br>お待ちください…                                                                                                    | こいます     | _        |     | ×  |
| でんでん をインストールして<br>でんでん をインストールしています。<br>お待ちください…                                                                                                    | こいます     | _        |     | ×  |
| ぜ でんでん     をインストールして     でんでん をインストールして     でんでん をインストールしています。     お待ちください…                                                                                                    | こいます     | _        |     | ×  |
| でんでん をインストールして<br>でんでん をインストールしています。<br>お待ちください…                                                                                                    | こいます     | _        |     | ×  |
| でんでん をインストールして<br>でんでん をインストールしています。<br>お待ちください…                                                                                                    | こいます     | _        |     | ×  |
| でんでん をインストールして<br>でんでん をインストールしています。<br>お待ちください…                                                                                                    | こいます     |          |     | ×  |
| でんでん をインストールして<br>でんでん をインストールしています。<br>お待ちください…                                                                                                    | こいます     |          |     | ×  |

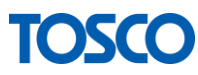

| <b>録</b> でんでん                                  | _   |      | ×  |
|------------------------------------------------|-----|------|----|
| インストールが完了しました。                                 |     |      | -  |
| でんでん は正しくインストールされました。                          |     |      |    |
| 終了するには、[閉じる]をクリックしてください。                       |     |      |    |
|                                                |     |      |    |
|                                                |     |      |    |
|                                                |     |      |    |
|                                                |     |      |    |
|                                                |     |      |    |
| Windows Update で、NET Framework の重要な更新があるかどうかを確 | 認して | ください | ۱. |
|                                                |     |      |    |
| < 戻る(B) <b>閉じる(C)</b>                          |     | ++)  | セル |

**⑤**次の画面が表示されたらインストールは終了です。

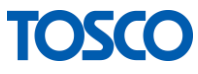

## 1.2 ソフトの起動

この章では本ソフトウェアの起動についてご説明します。

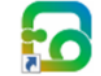

①デスクトップのアイコン <sup>でんでん</sup> をダブルクリックするか、 Windows の[スタート]→[電子掲示板でんでん]→[でんでん]を クリックしソフトを起動します。

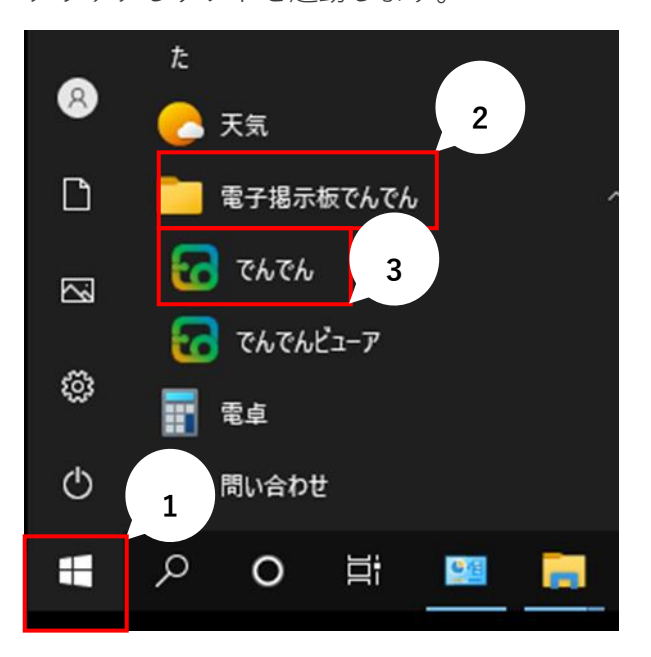

②ソフトを起動するとメニュー画面が表示されます。

|                 |                                              | - 🗆 X                                                                 |
|-----------------|----------------------------------------------|-----------------------------------------------------------------------|
| digital signage | 作成・編集 ノー・・・・・・・・・・・・・・・・・・・・・・・・・・・・・・・・・・・・ | タイムライン<br>ション<br>ま示開始<br>していたいのでは、<br>RE CO, LTD. ALL RIGHTS RESERVED |

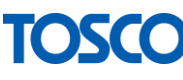

## 1.3 ソフトのアンインストール

この章ではソフトウェアのアンインストールについてご説明します。 ソフトウェアのアンインストールは以下の手順に沿って行ってください。

| □ ドキュメント<br>□ ピクチャ 2<br>◎ 設定<br>① 1<br>■ <i>P</i> 0 目 | )<br>it                                                                                                    |                                                  |
|-------------------------------------------------------|----------------------------------------------------------------------------------------------------|--------------------------------------------------|
| Bt.                                                   | Windows の設定<br><sup>Eの検索</sup>                                                                                                    | - — ×                                            |
| ジステム     ディスプレイ、サウンド、通知、電源                            | <b>デバイス</b><br>Bluetooth、ブリンター、マウス                                                                                                    | 電話<br>Android, iPhone のリンク                       |
| <b>ネットワークとインターネット</b><br>Wi-Fi、徳内モード、VPN              | 個人用設定<br>背景、ロック画面、色                                                                                                    | アフリ<br>アンインストール、既定値、オブション<br>の機能                 |
| アカウント<br>アカウント、メール、同期、職場、他<br>のユーザー                   | 時刻と言語<br>A子 音声認識、地域、日付                                                                                                    | <b>グーム</b><br>Xbox Game Bar、キャプチャ、配<br>信、ゲーム モード |
|                                                       | くうない たいしん かいしん かいしん かいしん かいしん ひんしょう しんしょう しんしょ しんしょ | プライバシー<br>場所、カメラ、マイク                             |

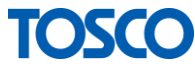

プログラム[でんでん]を選択し、[アンインストール]をクリックします。 ← 設定  $\times$ \_ アプリと機能 ふ ホーム 設定の検索 ρ クリップスタンプ 2020/12/11 アプリ 1 スマホ同期 267 KB Microsoft Corporation 2021/03/15 三 アプリと機能 デバイス製造元からの HEVC ビデオ拡張機能 16.0 KB 2 2021/02/19 Microsoft Corporation ⇒ 既定のアプリ でんでん 12.1 MB 血」 オフライン マップ 2021/03/17 1.0.0 3 IT Web サイト用のアプリ 変更 アンインストール ロョ ビデオの再生 ヒント 16.0 KB 0 Microsoft Corporation 2020/12/02 フィードバック Hub 16.0 KB Microsoft Corporation 2021/01/07 ペイント 3D 139 KB 2020/12/01 Microsoft Corporation ボイス レコーダー 16.0 KB

(2) アプリと機能が表示されたら、アプリの中から本ソフトウェアの

③ 以下のメッセージが表示されます。[アンインストール]をクリックしてください。

| このアプリとその関連情報が<br>す。 | アンインストールされま |
|---------------------|-------------|
|                     | アンインストール    |

④以下の画面が表示され、アンインストールを開始します。

| <sup>*</sup> んでん                      |  |
|---------------------------------------|--|
| Windows Iこ でんでん を設定しています。しばらくお待ちください。 |  |
| キャンセル                                 |  |

⑤アンインストール中に以下のメッセージが表示されます。 [アンインストール]をクリックしてください。

| Microsoft Edge WebView2 Ru        | ntime をアンインスト | -NJS × |
|-----------------------------------|---------------|--------|
| Microsoft Edge WebView2 Runtime を | アンインストールしますか? | 6      |
|                                   |               |        |
|                                   | アンインストール      | キャンセル  |
|                                   |               |        |

アンインストール画面が閉じたらアンインストール完了です。

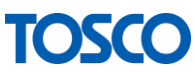

## 2 でんでんを使う

## 2.1 表示するために行う操作

この章では、表示するために行う操作についてご説明します。

でんでんにて表示するために行う操作は以下の通りになります。

| No | 項目               | 説明                                                                           |
|----|------------------|------------------------------------------------------------------------------|
| 1  | 掲示板の新規作成         | 掲示板とは、画面に表示する内容を指します。<br>画像や動画などを使い掲示板を作成します。                                |
| 2  | 掲示板の編集           | 作成済みの掲示板を編集します。                                                              |
| 3  | 掲示板の削除           | 作成済みの掲示板を削除します。                                                              |
| 4  | タイムラインの作成        | タイムラインとは、<br>時間帯ごとに表示する掲示板を設定したものです。<br>00:00~24:00 の間、15 分間隔で設定することができます。   |
| 5  | タイムラインの修正        | 作成したタイムラインを修正します。                                                            |
| 6  | タイムラインの削除        | 作成したタイムラインを削除します。                                                            |
| 7  | スケジュールの<br>登録・修正 | スケジュールとは、<br>曜日または日付にタイムラインを設定したものを指します。<br>ここで設定したタイムラインに沿って<br>掲示板が表示されます。 |
| 8  | 掲示板の表示           | スケジュールで設定された掲示板を表示します。                                                       |

#### ■イメージ図

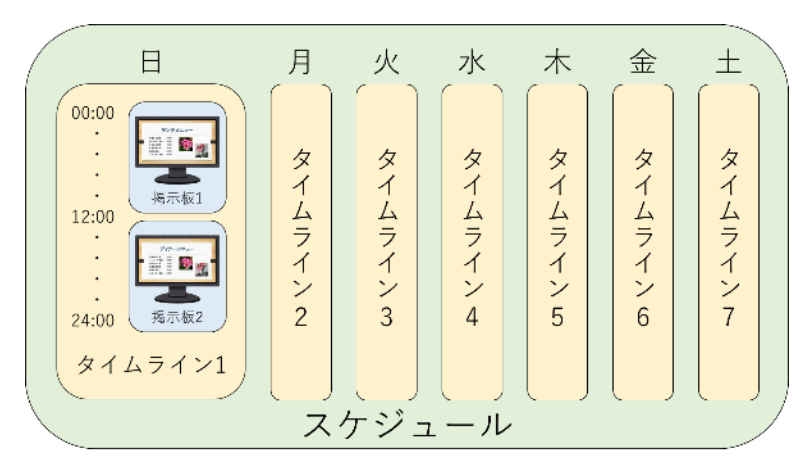

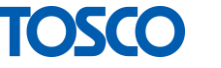

### 2.2 メニュー画面の説明

この章ではメニュー画面についてご説明します。

```
【メニュー画面】
```

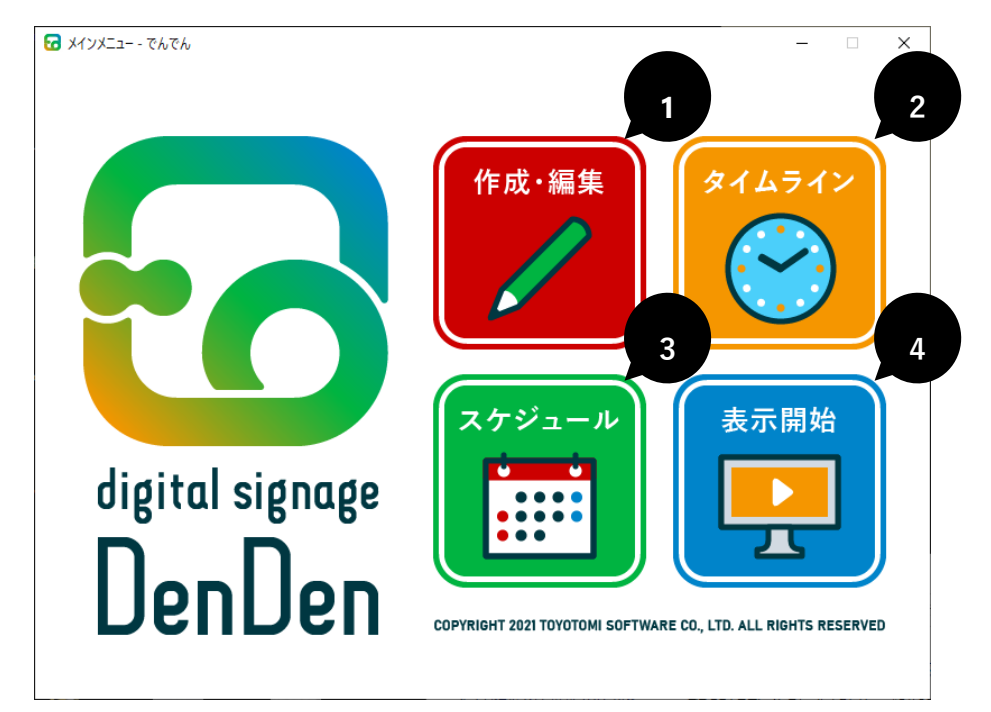

①作成・編集

掲示板を作成、または作成済みの掲示板を編集します。

2タイムライン

タイムラインを作成、または作成済みのタイムラインを修正します。

③スケジュール

曜日または日付にタイムラインを設定します。

4表示開始

上記スケジュールに沿って掲示板を表示します。

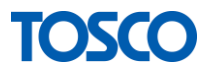

## 2.3 掲示板の新規作成

この章では掲示板の新規作成についてご説明します。

掲載する内容に合わせたレイアウトを選択し、 表示したい写真や文字を配置していきます。

#### 2.3.1 掲示板選択画面を表示する

メニュー画面の[作成・編集]をクリックし、選択画面を表示します。

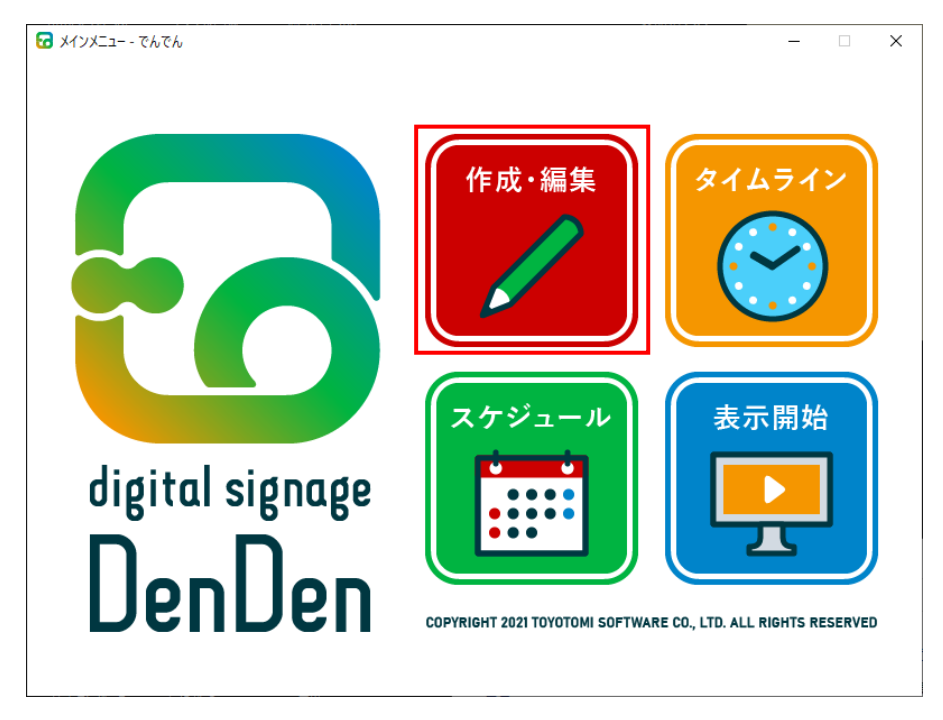

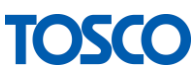

#### 2.3.2 レイアウトを選択する

| ⑦ 作成・編集 - でんでト 新担作成          |                              | 2                         | - 0                     | × |
|------------------------------|------------------------------|---------------------------|-------------------------|---|
| 1                            | 1 2                          |                           | 2                       | ^ |
| Template A(1)                | Template B(2)                | Template C(2)             | Template D(2)           |   |
| 1<br>2<br>Template E(2)      | 2<br>3<br>Template F(3)      | 2<br>3<br>Template G(3)   | 2 3<br>Template H(3)    |   |
| 1 2<br>3<br>Template I(3)    | 1 2<br>3<br>Template J(3)    | 1 2<br>3<br>Template K(3) | 2<br>3<br>Template L(4) |   |
| 1<br>2<br>3<br>Template M(3) | 1<br>2<br>3<br>Template N(3) | 1<br>3<br>Template O(3)   | 2<br>3<br>Template P(3) | 3 |
| ▲メインメニュー                     |                              |                           | ★ 削除 ○ 決定               |   |

① [新規作成]をクリックします。

2 作成したい掲示板のデザインに合わせ、レイアウトをクリックして選択します。

③ [決定]をクリックし、次へ進みます。

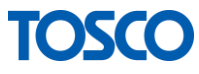

#### 2.3.3 レイアウトを設定する

実際に表示する内容を各フレームに配置します。 表示対象は大きく分けて3項目「画像・動画」「文字」「WEB」があります。

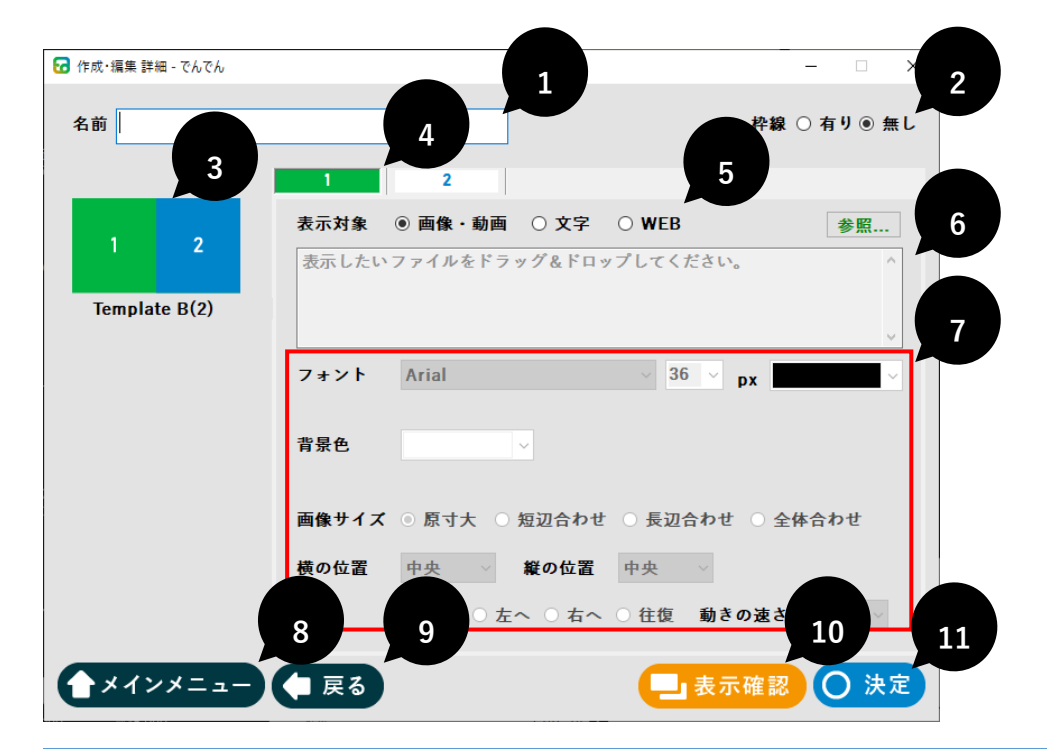

| No | 項目名     | 内容                                                |
|----|---------|---------------------------------------------------|
| 1  | 名前      | 掲示板の名前を決めて入力してください<br>※作成済みの掲示板を編集する場合は名前を変更できません |
| 2  | 枠線      | フレーム仕切り線の有無を設定します                                 |
| 3  | テンプレート  | 掲示板選択画面で選択したテンプレートが表示されています                       |
| 4  | フレーム番号  | テンプレートに表示されている番号に合わせて<br>内容を設定します                 |
| 5  | 表示対象    | 表示対象を設定します                                        |
| 6  | 表示内容    | 表示内容を設定します                                        |
| 7  | 詳細設定    | フレームに合わせて表示を調整します<br>※選択した表示対象によって設定できる項目が異なります   |
| 8  | メインメニュー | メインメニュー画面に戻ります                                    |
| 9  | 戻る      | 選択画面に戻ります                                         |
| 10 | 表示確認    | 設定した内容がどのように表示されるかを確認します                          |
| 11 | 決定      | 設定した内容を保存します                                      |

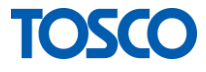

2.3.3.1 画像を表示する

写真やイラストなどの画像ファイルを使った掲示板作成についてご説明いたします。

① 配置したいフレームのタブをクリックします。

【例】フレーム2の場合

| 67 | 作成·編   | 集詳  | 囲 - でんでん |              |          |
|----|--------|-----|----------|--------------|----------|
|    | 6 36 T |     |          |              |          |
|    | 名前     |     |          |              |          |
|    |        |     |          | 1            | 2        |
|    |        | 1   |          | 主子社会         |          |
|    | 2      |     | 3        | <u>秋小</u> 刈家 |          |
|    |        | 2   |          | テロップの        | Dテキストを人力 |
|    | Tem    | pla | te L(4)  |              |          |
|    |        |     |          |              |          |

②表示対象で[画像・動画]を選択します。

(表示対象を選択すると、設定可能な項目のみ操作できるようになります。)

| 表示対象 | ◎ 画像・動画 | 〇 <b>文字</b> | ○ WEB |
|------|---------|-------------|-------|
|------|---------|-------------|-------|

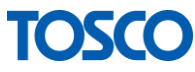

3表示したい画像ファイルを選択します。

選択可能な画像拡張子は以下です。

| 拡張子              |
|------------------|
| .jpeg(.jpg .jpe) |
| .png             |
| .gif             |
| .bmp             |

画像の設定方法は2パターンあり、[参照]ボタンによる設定と、 [ドラッグ&ドロップ]による設定があります。

- (i) [参照]ボタンによる設定
  - ・[参照]ボタンをクリックしてください。

| ◉ 画像・動画 | 〇 <b>文字</b> | O WEB | 参照 |
|---------|-------------|-------|----|
|         |             |       |    |

・表示したい画像を選択し、[開く]をクリックしてください。

| ₩ 開<                                                                                                    |        |                                                                                                    | ×            |
|----------------------------------------------------------------------------------------------------|--------|----------------------------------------------------------------------------------------------------|--------------|
| $\leftarrow$ $\rightarrow$ $\checkmark$ $\uparrow$ $\square$ $\rightarrow$ PC $\rightarrow$ Windows (C:) $\rightarrow$ | · ·    | ۵ جلام م                                                                                                    | ールの検索        |
| 整理 ▼ 新しいフォルダー                                                                                                    |        |                                                                                                    | E • 🔳 💡      |
| <ul> <li>OneDrive</li> </ul>                                                                                           |        |                                                                                                    |              |
| PC TO THE PC                                                                                                    |        | C (71 - 11                                                                                                    |              |
| 3Dオブジェクト                                                                                                    |        | E-CASE                                                                                                    |              |
|                                                                                                    |        | II STATE OF THE OWNER OF THE OWNER OF THE OWNER OF THE OWNER OF THE OWNER OF THE OWNER OF THE OWNER OF THE OWNE |              |
| デスクトップ 花2.jpg                                                                                                    | 花3.jpg | 受付.jpg                                                                                                    |              |
| F+1X2                                                                                                    |        |                                                                                                    |              |
| <br><b> </b> ビクチャ                                                                                                    |        |                                                                                                    |              |
| ビデオ                                                                                                    |        |                                                                                                    |              |
|                                                                                                    |        |                                                                                                    |              |
| 🔛 Windows (C:)                                                                                                    |        |                                                                                                    |              |
| ネットワーク                                                                                                    |        |                                                                                                    |              |
| ファイル名(N): 花2.jpg                                                                                                    |        | ✓ 画像·動画ファ                                                                                                    | 2<br>g;*.j ∨ |
|                                                                                                    |        | 嬰((0)                                                                                                    | キャンセル        |
|                                                                                                    |        | 開((0)                                                                                                    |              |

・表示内容にファイルのパスが表示されたら設定完了です。

| 🔂 作成・編集 詳細 - でんでん       |                                              |          |            | - 🗆 X          |
|-------------------------|----------------------------------------------|----------|------------|----------------|
| 名前                      |                                              | ]        |            | 枠線 ④ 有り 〇 無し   |
| 2<br>4<br>Template L(4) | 1 2<br>表示対象 ④ 画像・動画<br>C:¥Camera Roll¥花2.jpg | 3<br>○文字 | 4<br>0 WEB | <b>参照</b><br>、 |

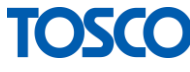

(ii) [ドラッグ&ドロップ]による設定

・枠線のテキストボックスに 表示したい画像ファイルを[ドラッグ&ドロップ]してください。

| 🔂 作成・編集 詳細 - でんでん  |                      |                                            |                      |        | – 🗆 X        |
|--------------------|----------------------|--------------------------------------------|----------------------|--------|--------------|
| 名前                 |                      |                                            |                      |        | 枠線 〇 有り 🖲 無し |
|                    | 1                    | 2                                          | 3                    | 4      |              |
| 2 3                | <b>表示対象</b><br>表示したい | <ul> <li>画像・動画</li> <li>ファイルをドラ</li> </ul> | 〇 <b>文字</b><br>ッグ&ドロ | 〇 WEB  | 参照           |
| 4<br>Template L(4) |                      |                                            |                      |        |              |
|                    | フォント                 | Arial                                      |                      | ~ 36 ~ | рх           |
|                    |                      |                                            |                      |        | 花2.jpg       |

・表示内容にファイルのパスが表示されたら設定完了です。

| 🕝 作成・編集 詳細 - でんでん            |                                         |      |       | - 🗆 X          |
|------------------------------|-----------------------------------------|------|-------|----------------|
| 名前                           |                                         |      |       | 枠線 ⑧ 有り 〇 無し   |
|                              | 1 2                                     | 3    | 4     |                |
| 2<br>3<br>4<br>Template L(4) | 表示対象 ④ 画像・動画 (<br>C:¥Camera Roll¥花2.jpg | ○ 文字 | ○ WEB | <b>参照</b><br>、 |

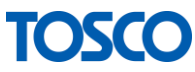

| 🕝 作成・編集 詳細 - でんでん  |                       |                | - 🗆 X        |
|--------------------|-----------------------|----------------|--------------|
| 名前                 |                       |                | 枠線 〇 有り 🖲 無し |
|                    | 1 2                   | 3 4            |              |
| 2 3                | 表示対象  ● 画像・動画         | 〇 文字 〇 WEB     | 参照           |
| 4<br>Template L(4) | C:¥Camera Roll¥花2.jpg |                | ^            |
|                    |                       |                | ~            |
|                    | フォント Arial            | 1              | px 🖌         |
|                    | 背景色                   | ✓              | 2            |
|                    | 画像サイズ ⑧ 原寸大 〇         | 短辺合わせ 〇 長辺合わ   | 3 ふ合わせ       |
|                    | 横の位置 中央 ~             | 縦の位置中央 >       | 4            |
|                    | 動き ④ 無し 〇 左           | へ ○ 右へ ○ 往復 動き | の速さ 標準 🗸     |
| ▲メインメニュー           | ● 戻る                  | 一表示            | 確認 ) 決定      |

④各オプションにより画像表示の調整を行います。

| No | 項目    | 内容             |
|----|-------|----------------|
| 1  | 背景色   | 背景色を設定します      |
| 2  | 画像サイズ | 画像の表示サイズを設定します |
| 3  | 表示位置  | 画像の表示位置を設定します  |
| 4  | 動き    | 画像の動きを設定します    |

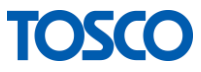

#### No.1 背景色

背景色を設定します。

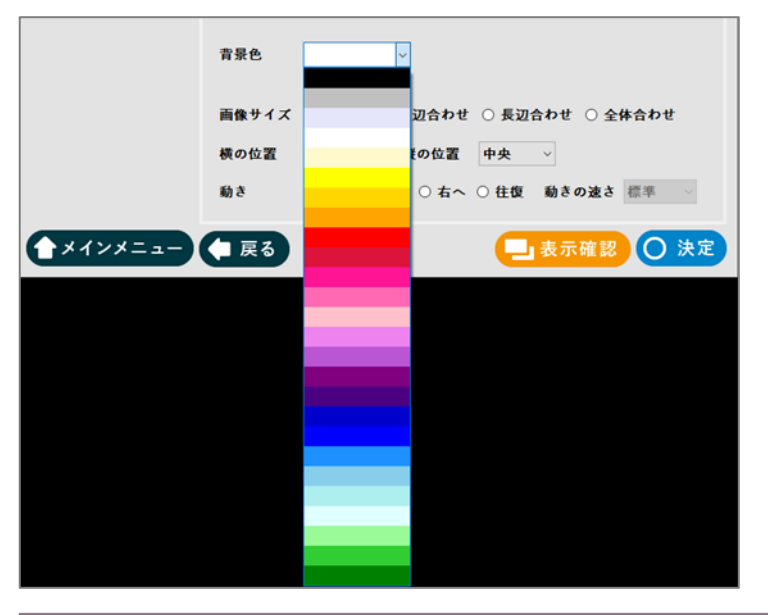

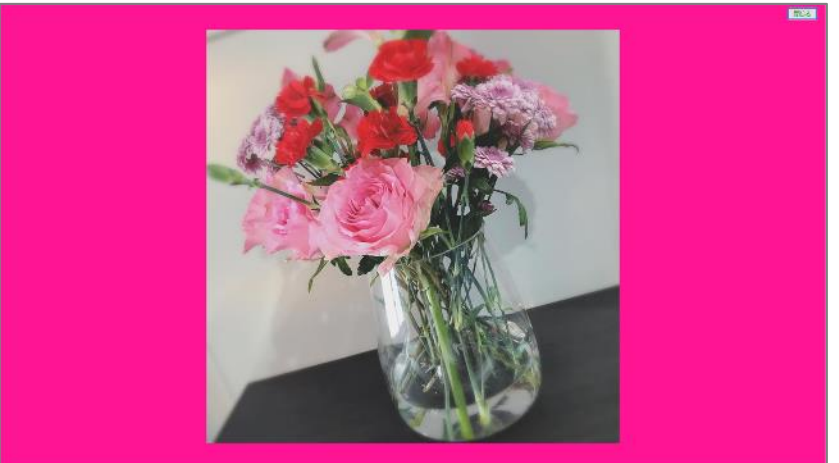

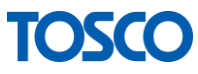

No.2 画像サイズ

画像をフレームに合わせたサイズの調整を行います。

・原寸大

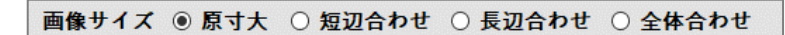

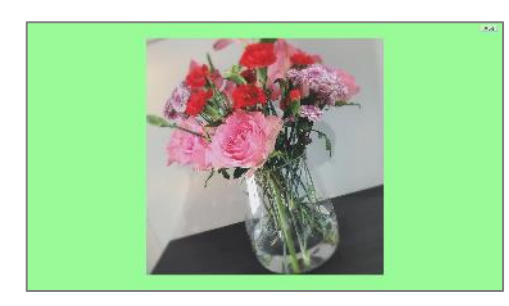

・短辺合わせ

画像サイズ 〇 原寸大 💿 短辺合わせ 🔿 長辺合わせ 🔿 全体合わせ

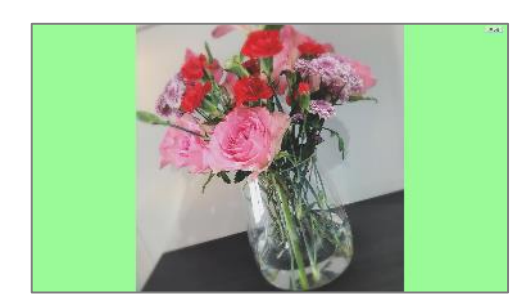

・長辺合わせ

画像サイズ ○ 原寸大 ○ 短辺合わせ ◉ 長辺合わせ ○ 全体合わせ

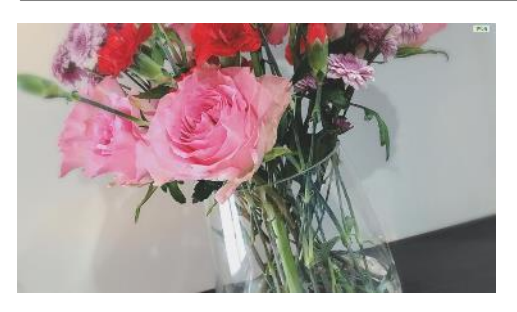

・全体合わせ

画像サイズ ○ 原寸大 ○ 短辺合わせ ○ 長辺合わせ ◉ 全体合わせ

TOSCO

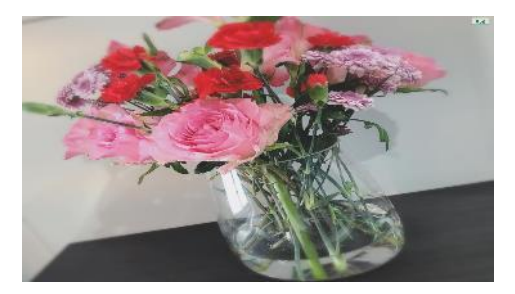

#### No.3 表示位置

横軸と縦軸の表示位置を設定します。

- ・横の位置:左,中央,右
- ・縦の位置:上,中央,下

#### 【例】

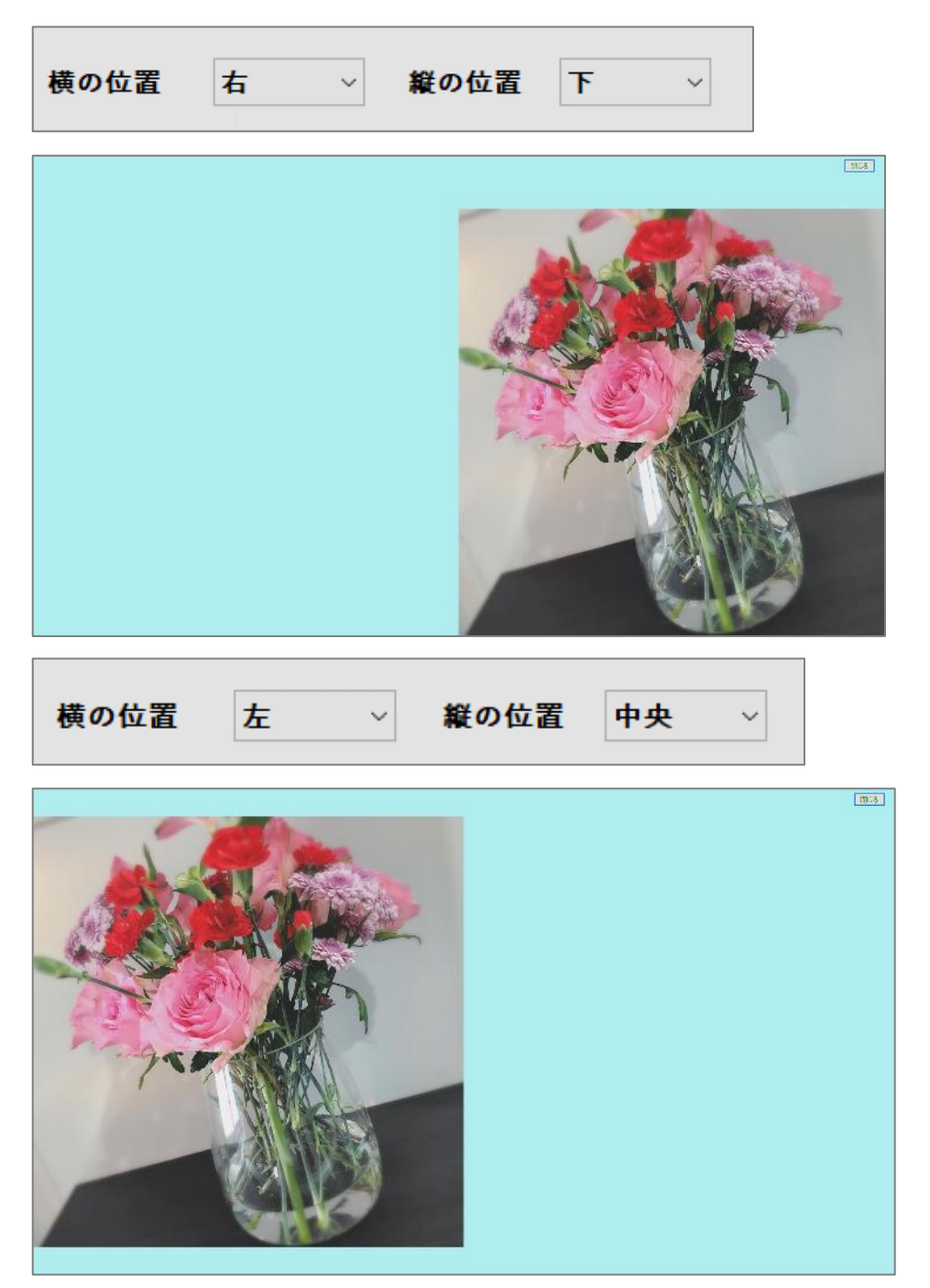

#### No.4 動き

画像の動きを設定します。

- ・ 無し: 動きはありません。
- ・左へ:画像が右から左へ移動します。
- ・右へ:画像が左から右へ移動します。
- ・往復:画像が左右へ往復移動します。
- ・動きの速さ:画像が移動する速度を調整します。

【例】

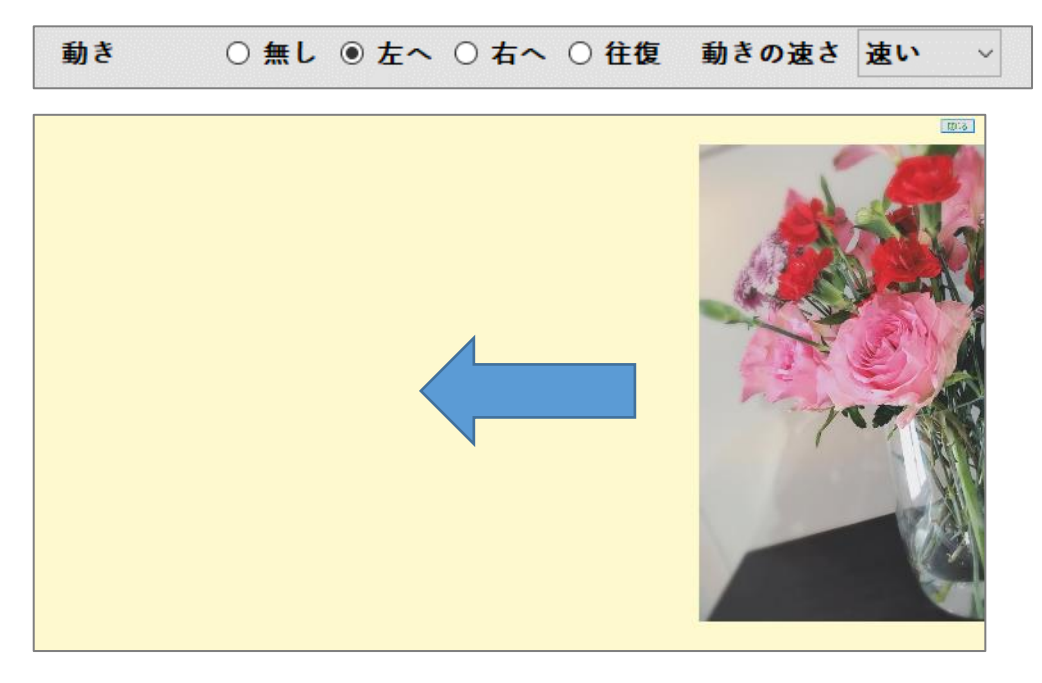

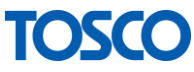

#### 5 設定完了です

[表示確認]をクリックし、

イメージ通りの表示ができているかを確認してください。

| 🕝 作成・編集 詳細 - でんでん |          |                           |        |           | – 🗆 X                                 |
|-------------------|----------|---------------------------|--------|-----------|---------------------------------------|
| 名前 揭示板1           |          |                           |        | 1         | 枠線 ○ 有り● 無し                           |
|                   | 1        |                           |        |           |                                       |
| 1                 | 表示对象     | <ul> <li>画像・動画</li> </ul> | 0 文字   | O WEB     | 参照                                    |
| Template A(1)     | C:#Camer | 'a Roll¥1£2.Jpg           |        |           |                                       |
|                   | フォント     | Arial                     |        | √ 36 ∨ px | · · · · · · · · · · · · · · · · · · · |
|                   | 背景色      |                           | ~      |           |                                       |
|                   | 画像サイズ    | ● 原寸大 ○                   | 短辺合わせ  | ○長辺合わせ(   | ) 全体合わせ                               |
|                   | 横の位置     | 右~                        | 縦の位置   | 中央 ~      |                                       |
|                   | 動き       | ◉ 無し ○ 左                  | へ ○ 右へ | ○ 往復 動きの  | 速さ 速い 🗸                               |
| X1>X==-           | ( 戻る     |                           |        | - 表示研     | 部 〇 決定                                |

※警告メッセージが表示され表示確認ができない場合は、 警告メッセージの内容を確認してください。

確認画面を閉じる場合は画面右上の[閉じる]をクリックしてください。

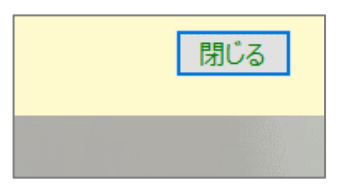

2.3.3.2 動画を表示する

動画ファイルを使った掲示板作成についてご説明いたします。

① 配置したいフレームのタブをクリックします。

【例】フレーム2の場合

| 6 | 作成 · 編集 詳 | 細 - でんでん     |             |                |
|---|-----------|--------------|-------------|----------------|
|   | 名前        |              |             |                |
|   |           |              | 1           | 2              |
|   | 2         | 3            | <b>表示対象</b> | ○ <b>画像・動画</b> |
|   | Templa    | 4<br>te L(4) |             |                |

2表示対象で[画像・動画]を選択します。

(表示対象を選択すると、設定可能な項目のみ操作できるようになります。)

| 表示対象 | ◉ 画像・動画 | 〇 <b>文字</b> | ⊖ WEB |
|------|---------|-------------|-------|
|------|---------|-------------|-------|

③表示したい動画ファイルを設定します。

設定可能な動画拡張子は以下です。

| 拡張子  |  |
|------|--|
| .mp4 |  |

設定方法は2パターンあり、 [参照]による設定と[ドラッグ&ドロップ]による設定があります。

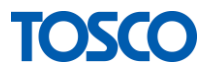

(i) [参照]による設定

・[参照]をクリックします。

 画像・動画
 文字
 WEB 参照...

・表示したい動画を選択し、[開く]をクリックします。

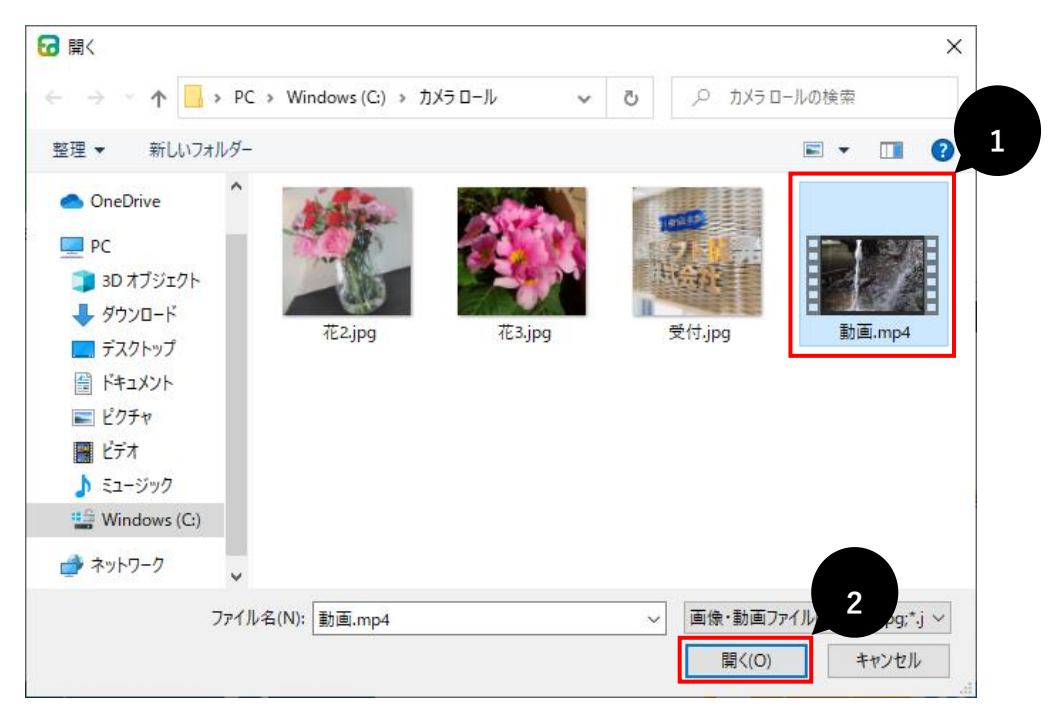

・表示内容にファイルのパスが表示されたら設定完了です。

| 🕝 作成・編集 詳細 - でんでん  |           |                                | – 🗆 X             |
|--------------------|-----------|--------------------------------|-------------------|
| 名前                 |           |                                | 枠線 〇 有り 🆲 無し      |
|                    | 1<br>表示対象 | <ul> <li>画像・動画 ○ 文字</li> </ul> | ○ WEB 参照          |
| 1<br>Template A(1) | C:¥Came   | ra Roll¥動画.mp4                 | <u> </u>          |
|                    | フォント      | Arial                          | ✓ 36 <> px        |
|                    | 背景色       | ~                              |                   |
|                    | 画像サイズ     | く ◎ 原寸大 ◎ 短辺合わせ                | ! ○ 長辺合わせ ○ 全体合わせ |
|                    | 横の位置      | 右 ~ 縦の位置                       | 中央 ~              |
|                    | 動き        | ◎ 無し ○ 左へ ○ 右へ                 | ○ 往復 動きの速さ 速い ∨   |
| <b>(</b> ×1>×==-   | ( 戻る      | )                              | - 表示確認 〇 決定       |
|                    |           |                                |                   |

TOSCO

#### (ii) [ドラッグ&ドロップ]による設定

・枠線のテキストボックスに

表示したい動画ファイルを[ドラッグ&ドロップ]します。

| ☑ 作成・編集 詳細 - でんでん |           |         |              |       | -     | □ ×                    | ]   |
|-------------------|-----------|---------|--------------|-------|-------|------------------------|-----|
| 名前                |           |         |              |       | 枠線 ○: | 有り ④ 無し                |     |
| 1.1               | 1<br>表示対象 | ● 画像・動画 | 〇 <b>文</b> 字 | ⊖ WEB |       | *                      |     |
| Template A(1)     |           |         |              |       |       |                        |     |
|                   | フォント      | Arial   |              | ~ 36  | ⊻ px  | <b>- 1999年</b><br>動画.m | ip4 |

・表示内容にファイルのパスが表示されたら設定完了です。

| 🕝 作成・編集 詳細 - でんでん |         |                |        |          | - [           | ×    |
|-------------------|---------|----------------|--------|----------|---------------|------|
| 名前                |         |                |        |          | 枠線 〇 有り       | ◉ 無し |
|                   | 1       |                |        |          |               |      |
|                   | 表示対象    | ● 画像・動画        | ○ 文字   | ○ WEB    | 参             | 8    |
| Template A(1)     | C:¥Came | ra Roll¥動画.mp4 | 4      |          |               | <    |
|                   | フォント    | Arial          |        | ✓ 36 ✓ r | x             | ~    |
|                   | 背景色     |                | ~      |          |               |      |
|                   | 画像サイズ   | ◎ 原寸大 ○ タ      | 短辺合わせ  | ○ 長辺合わせ  | ○ 全体合わせ       |      |
|                   | 横の位置    | 右              | 縦の位置   | 中央 ~     |               |      |
|                   | 動き      | ◎ 無し ○ 左^      | 、 〇 右へ | ○ 往復 動きの | <b>)速さ</b> 速い |      |
| ****==-           | ● 戻る    |                |        | 一表示      | 確認 🔘          | 決定   |

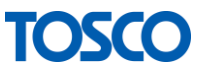

4オプションにより、背景色を設定します。

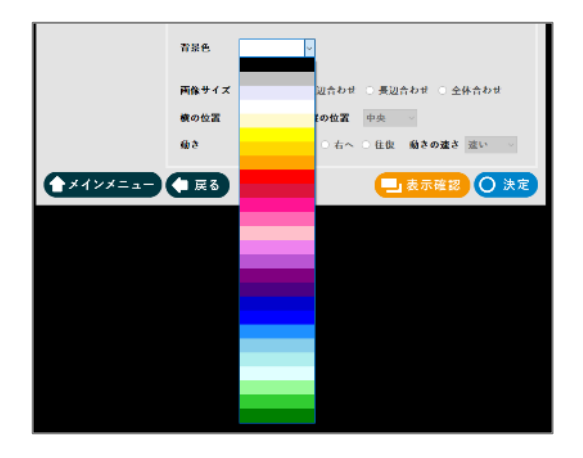

5 設定完了です

[表示確認]をクリックし、

イメージ通りの表示ができているかを確認してください。

| 🕝 作成・編集 詳細 - でんでん |          |                |       |                       | - 🗆 🗙        |
|-------------------|----------|----------------|-------|-----------------------|--------------|
| 名前 aaa            |          |                |       |                       | 枠線 〇 有り 画 無し |
|                   | 1        |                |       |                       |              |
|                   | 表示対象     | ◉ 画像・動画        | ○文字   | ○ WEB                 | 参照           |
| Template A(1)     | C:¥Camer | ra Roll¥動画.mp4 | 1     |                       | ^<br>~       |
|                   | フォント     | Arial          |       | ~ <mark>36 ~</mark> r | ×            |
|                   | 背景色      |                | -     |                       |              |
|                   | 画像サイズ    | ◎ 原寸大 ○ 約      | 夏辺合わせ | ○ 長辺合わせ               | ○ 全体合わせ      |
|                   | 横の位置     | 右 ~            | 縦の位置  | 中央 ~                  |              |
|                   | 動き       | ◎ 無し ○ 左へ      | 、〇右へ  | ○ 往復 動きの              | 0速さ 速い ──    |
|                   | 東る       |                |       |                       | 確認 〇 決定      |

※警告メッセージが表示され表示確認ができない場合は、 警告メッセージの内容を確認してください。

※お客様のパソコンの環境によっては再生できないファイルがございます。

確認画面を閉じる場合は画面右上の[閉じる]をクリックしてください。

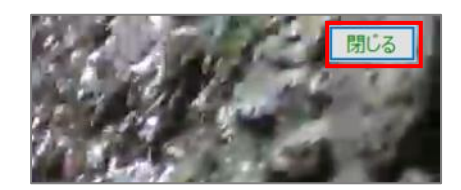

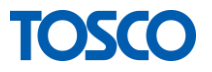

#### 2.3.3.3 文字を表示する

文字を使った掲示板作成についてご説明いたします。

① 配置したいフレームのタブをクリックします。

【例】フレーム2の場合

| ☞ 作成・編集 詳細 - でんでん |     |           |        |  |       |          |  |
|-------------------|-----|-----------|--------|--|-------|----------|--|
|                   | 名前  |           |        |  |       |          |  |
|                   |     |           |        |  | 1     | 2        |  |
|                   | 2   | 1         | 3      |  | 表示対象  | ○画像・動画   |  |
|                   | Tem | 4<br>plat | e L(4) |  | 70970 | 0テキストを人刀 |  |

②表示対象で[文字]を選択します。

(表示対象を選択すると、設定可能な項目のみ操作できるようになります。)

| 表示対象 | ○ 画像・動画 | ◉ 文字 | ○ WEB |
|------|---------|------|-------|
|------|---------|------|-------|

③表示したい文字を入力します。

| 🕝 作成・編集 詳細 - でんでん  |                                 |                                | - 🗆 X         |
|--------------------|---------------------------------|--------------------------------|---------------|
| 名前 揭示板1            |                                 | 枠着                             | 象 ○ 有り ◉ 無し   |
| 1<br>Template A(1) | 1<br>表示対象 〇 画像・動画<br>おはようございます。 | ◉文字 ○ WEB                      | 参照            |
| iempiate A(1)      | フォント Arial                      | → 36 → px                      | ~             |
|                    | 背景色<br>画像サイズ ○ 原寸大 ○            | ⊻<br>短辺合わせ ○ 長辺合わせ ○ :         | 全体合わせ         |
|                    | 横の位置 右 √<br>動き ⑥ 無し ○ 左・        | 縦の位置 中央 〜<br>へ ○ 右へ ○ 往復 動きの速さ | <u>き</u> 速い 〜 |
|                    | ■ 戻る                            | 表示確認                           | 8 🔿 決定        |

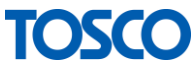

| 🕝 作成・編集 詳細 - でんでん  |                    |                   |        |       | _        | □ ×        |
|--------------------|--------------------|-------------------|--------|-------|----------|------------|
| 名前 揭示板1            |                    |                   |        |       | 枠線 ○ 有   | 「り ) 無し    |
| 1<br>Template A(1) | 1<br>表示対象<br>おはようご | ○ 画像・動画<br>'ざいます。 | ◉ 文字   | ⊖ web | [        | 参照         |
|                    | フォント               | Arial             | 2      | ~ 36  | ∽ px     | · ·        |
|                    | 背景色                |                   | ~      |       |          |            |
|                    | 画像サイズ              | ◎ 原寸大 ○           | 短辺合わせ  | ○ 長辺合 | わせ 〇 全体合 | bt         |
|                    | 横の位置               | 右~~               | 縦の位置   | 中央    |          | 3          |
|                    | 動き                 | ◎ 無し ○ 左          | へ ○ 右へ | ○ 往復  | 動きの速さ 速い | <b>v</b> ~ |
| ▲メインメニュー           | 東る                 |                   |        |       | 表示確認     | )決定        |

④各オプションにより表示の調整を行います。

| No | 項目   | 内容              |
|----|------|-----------------|
| 1  | フォント | 文字の字体を設定してください  |
|    |      | 文字のサイズを設定してください |
|    |      | 文字色を設定してください    |
| 2  | 背景色  | 背景色を設定してください    |
| 3  | 動き   | 文字の動きを設定してください  |

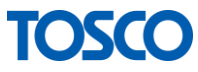

No.1 フォント

文字のフォントを設定できます。

【例】

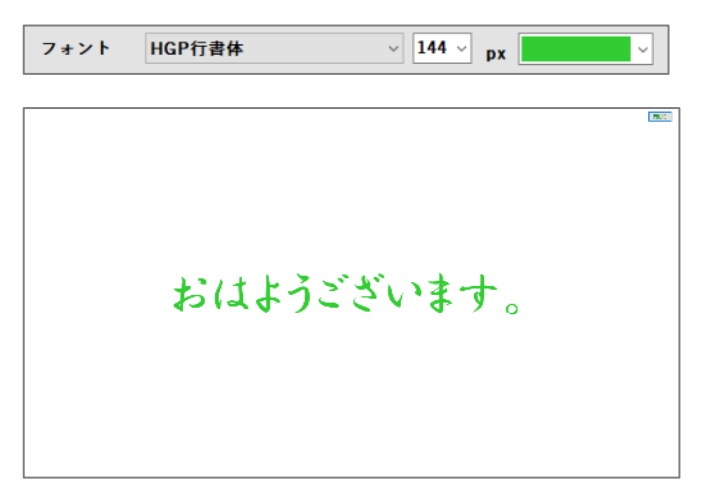

#### No.2 背景色

背景色を設定できます。

#### (例)

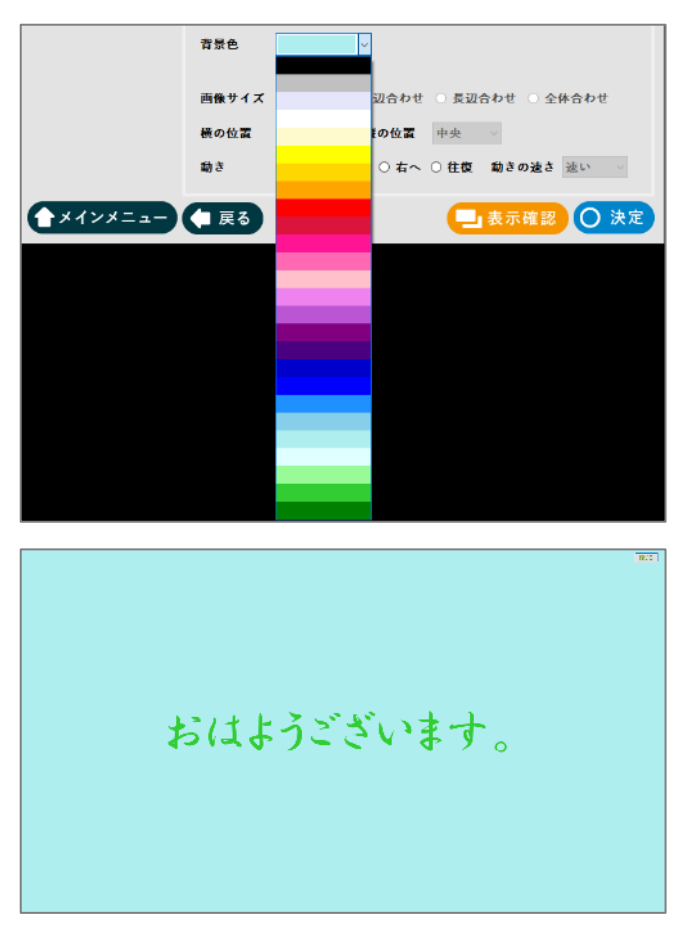

TOSCO

#### No.3 動き

文字に動きを設定できます。

無し:動きはありません。
右へ:文字が左から右へ移動します。
左へ:文字が右から左へ移動します。
往復:文字が左右へ往復移動します。
動きの速さ:文字が移動する速度を調整します。

#### (例)

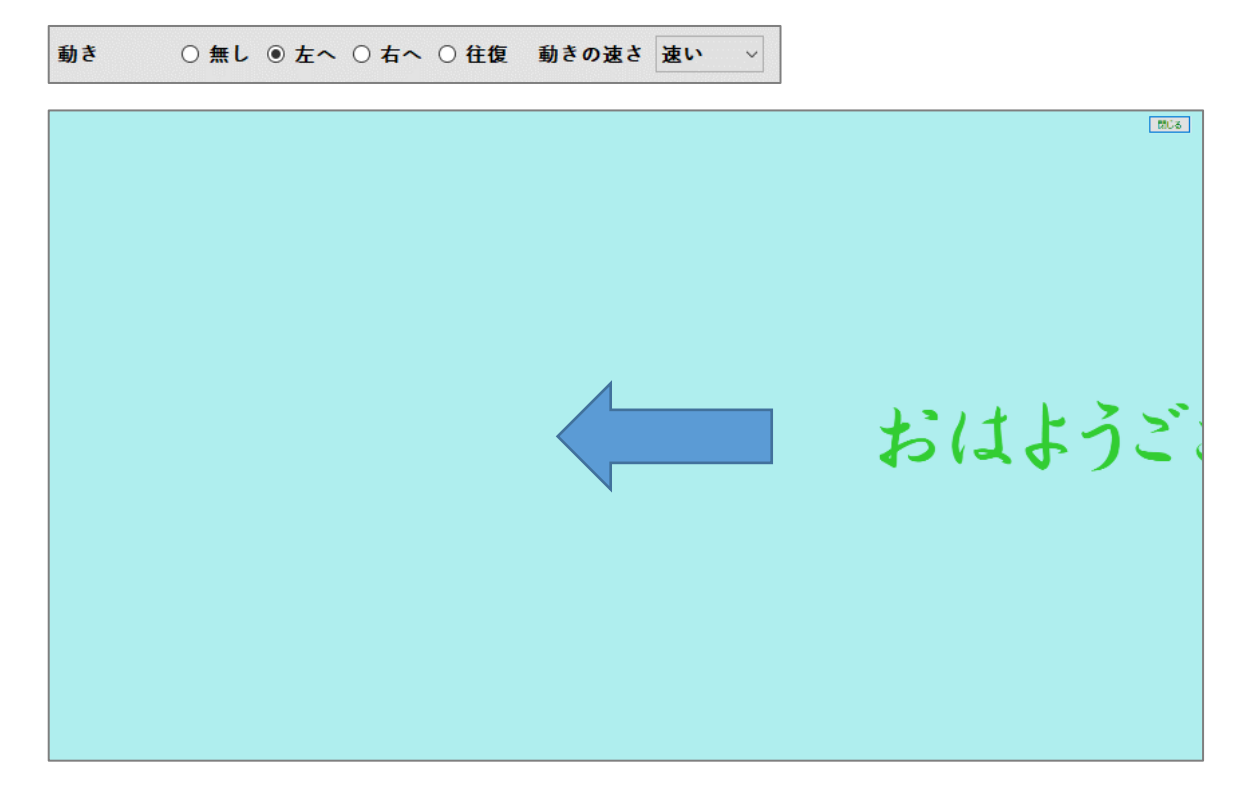

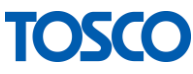
5 設定完了です

[表示確認]をクリックし、

イメージ通りの表示ができているかを確認してください。

※警告メッセージが表示され表示確認ができない場合は、 警告メッセージの内容を確認してください。

| 🕝 作成・編集 詳細 - でんでん |              |                 | -             | □ ×     |
|-------------------|--------------|-----------------|---------------|---------|
| 名前 揭示板1           |              |                 | 枠線○⇒          | 有り ◉ 無し |
| 1                 | 1<br>表示対象 〇  | 画像・動画 ④ 文字      | ○ WEB         | 参照      |
| Template A(1)     | おはようござ       | <b>'います。</b>    |               | Ô       |
|                   | フォント         | HGP行書体          | √ 144 ∨ px    | ~       |
|                   | 背景色          | ~               |               |         |
|                   | 画像サイズ 💿      | ◎原寸大 ○ 短辺合わせ    | ○ 長辺合わせ ○ 全体合 | わせ      |
|                   | 横の位置         | 右 V <b>縦の位置</b> | 中央 ~          |         |
|                   | <b>動き</b> () | 〕無し ◉ 左へ ○ 右へ   | ○往復 動きの速さ 速   | v ~     |
| ****              | ● 戻る         |                 | 表示確認          | ○ 決定    |

確認画面を閉じる場合は画面右上の[閉じる]をクリックしてください。

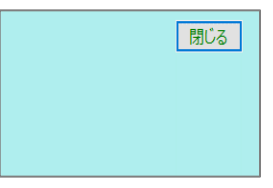

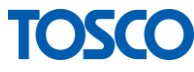

2.3.3.4 WEB サイトを表示する

WEB サイトを使った掲示板作成についてご説明いたします。 ※表示するためにはインターネットに繋がっている必要があります。

① 配置したいフレームのタブをクリックします。

【例】フレーム2の場合

| 67 作 | 成・編集 詳細 | 囲 - でんでん |       |          |
|------|---------|----------|-------|----------|
| 名    | 前       |          |       |          |
|      |         |          | 1     | 2        |
|      | 1       | 2        | 表示対象  | ○ 画像・動画  |
|      | 2       | 3        | テロップの | のテキストを入力 |
|      | Templa  | te L(4)  |       |          |

②表示対象で[WEB]を選択します。

(表示対象を選択すると、設定可能な項目のみ操作できるようになります。)

TOSCO

③表示したいサイトの URL を入力します。

| 🔂 作成:編集 詳細 - でんでん |                        |                                        |              | - 🗆 X     |
|-------------------|------------------------|----------------------------------------|--------------|-----------|
| 名前 揭示板1           |                        |                                        | 枠線           | ○ 有り ⑧ 無し |
| 1.1               | 1<br>表示対象<br>http://ww | ○ 画像・動画 ○ 文字<br>vw.toyotomi-center.jp/ | • WEB        | 参照        |
| Template A(1)     |                        |                                        |              | v         |
|                   | フォント                   | HGP行書体                                 | ✓ 144 ✓ px   | ~         |
|                   | 背景色                    |                                        |              |           |
|                   | 画像サイズ                  | ◎ 原寸大 ○ 短辺合わせ                          | ○ 長辺合わせ ○ 全( | 本合わせ      |
|                   | 横の位置                   | 右 ~ 縦の位置                               | 中央 ~         |           |
|                   | 動き                     | ○ 無し ○ 左へ ○ 右へ                         | ○往復 動きの速さ    | 速い ~      |
| ▲メインメニュー          | (二戻る)                  |                                        | 🖵 表示確認       | ○ 決定      |

### 4 設定完了です。

[表示確認]をクリックし、

イメージ通りの表示ができているかを確認してください。

| 🕝 作成・編集 詳細 - でんでん |           |                        |              | - 🗆 X     |
|-------------------|-----------|------------------------|--------------|-----------|
| 名前 揭示板1           |           |                        | 枠線(          | ○ 有り ◉ 無し |
| 1                 | 1<br>表示対象 | ○ 画像・動画 ○ 文字           | • WEB        | 参照        |
| Template A(1)     | http://wv | vw.toyotomi-center.jp/ |              | Ô         |
|                   | フォント      | HGP行書体                 | ~ 144 ~ px   | ~         |
|                   | 背景色       | ~                      |              |           |
|                   | 画像サイズ     | ◎ 原寸大 ○ 短辺合わせ          | ○ 長辺合わせ ○ 全体 | 本合わせ      |
|                   | 横の位置      | 右 V <b>縦の位置</b>        | 中央 ~         |           |
|                   | 動き        | ○ 無し ◎ 左へ ○ 右へ         | ○ 往復 動きの速さ   | 速い ~      |
| X1>X===           | ● 戻る      |                        | 表示確認         | 〇 決定      |

※警告メッセージが表示され表示確認ができない場合は、 警告メッセージの内容を確認してください。

※本システムで表示することができない WEB サイトもあります。

確認画面を閉じる場合は画面右上の[閉じる]をクリックしてください。

| 閉じる |
|-----|
|     |

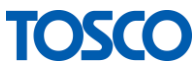

#### 2.3.4 掲示板を保存する

各フレームの設定が完了した後は、[決定]をクリックして保存します。

| 🕝 作成・編集 詳細 - でんでん |           |               |           |         | -          |         | × |
|-------------------|-----------|---------------|-----------|---------|------------|---------|---|
| 名前 揭示板1           |           |               |           |         | 枠線○        | 有り ⑨ 無し | - |
|                   | 1         |               |           |         |            |         |   |
|                   | 表示対象      | ○ 画像・動画       | ○ 文字      | • WEB   |            | 参照      |   |
| Template A(1)     | http://ww | w.toyotomi-co | enter.jp/ |         |            | < >     |   |
|                   | フォント      | HGP行書体        |           | ~ 144 ~ | рх         | ~       |   |
|                   | 背景色       |               | ~         |         |            |         |   |
|                   | 画像サイズ     | ◎ 原寸大 ○       | 短辺合わせ     | ○ 長辺合わせ | ! 〇 全体合    | わせ      |   |
|                   | 横の位置      | 右 ~           | 縦の位置      | 中央 ~    |            |         |   |
|                   | 動き        | ○無し◎左         | へ 〇 右へ    | ○往復 動き  | の速さ 速      | い ~     |   |
| ***               | ( 戻る      |               |           | 一表      | <b>示確認</b> | 〇 決定    |   |

※警告メッセージが表示され保存ができない場合は、 警告メッセージの内容を確認してください。

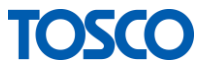

## 2.4 掲示板の編集

この章では作成済み掲示板の編集についてご説明します。 作成済みの掲示板を編集する場合は、以下の手順を行ってください。

#### 2.4.1 掲示板選択画面を表示する

メニュー画面の[作成・編集]をクリックし、選択画面を表示します。

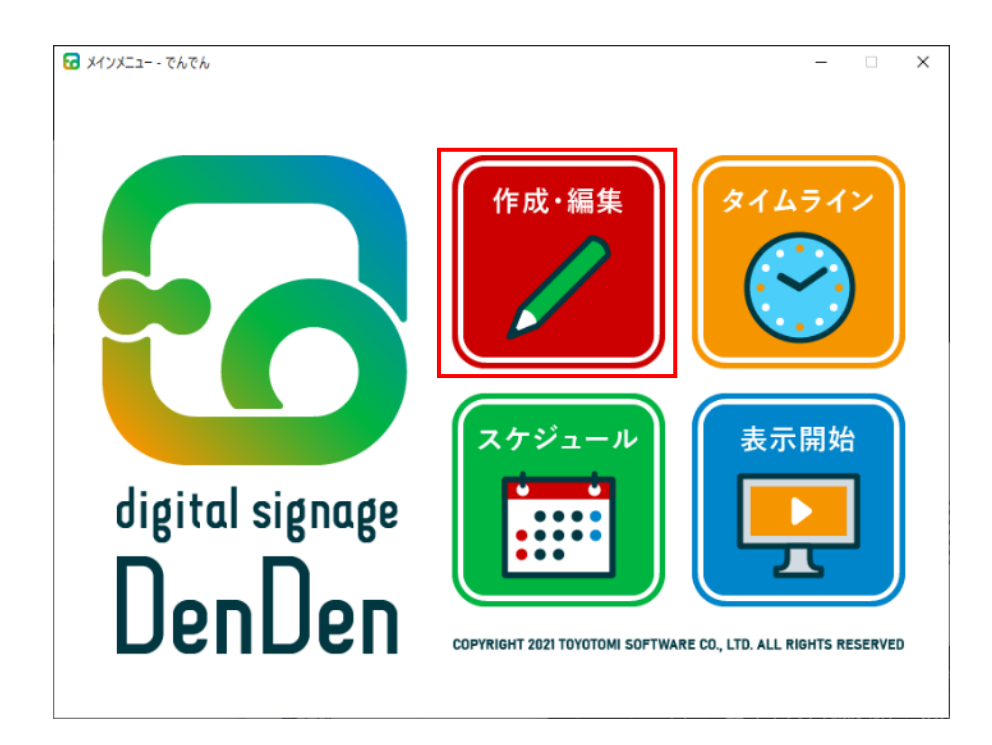

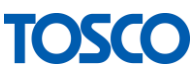

#### 2.4.2 掲示板を選択する

| ☑ 作成・編集 - でんでん             | 1 |      | - 🗆 × |   |
|----------------------------|---|------|-------|---|
| 新規作成編集                     | 1 |      |       | 2 |
| 01_日曜日<br>02_月曜日<br>02_休曜日 |   |      |       |   |
| 03_大曜日<br>04_水曜日<br>05_木曜日 |   |      |       |   |
| 06_金曜日<br>07_土曜日           |   |      |       |   |
| 午的<br>午後                   |   |      |       |   |
|                            |   |      |       |   |
|                            |   |      |       |   |
|                            |   |      |       |   |
|                            |   |      |       |   |
|                            |   |      |       |   |
|                            |   |      |       | 3 |
| ▲メインメニュー                   |   | ╳ 削除 | 〇 決定  |   |
|                            |   |      |       |   |

- ① [編集]をクリックします。
- 2 編集したい掲示板をクリックします。
- ③ [決定]をクリックし、次へ進みます。

#### 2.4.3 レイアウトを設定する

掲示板を編集します。※編集する場合は掲示板名を変更することはできません。

以降の手順は新規作成と同様です。 ※「2.3.3 レイアウトを設定する」参照

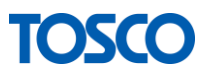

### 2.5 掲示板の削除

作成した掲示板を削除したい場合は、以下の手順を行ってください。

#### 2.5.1 掲示板選択画面を表示する

メニュー画面の[作成・編集]をクリックし、選択画面を表示します。

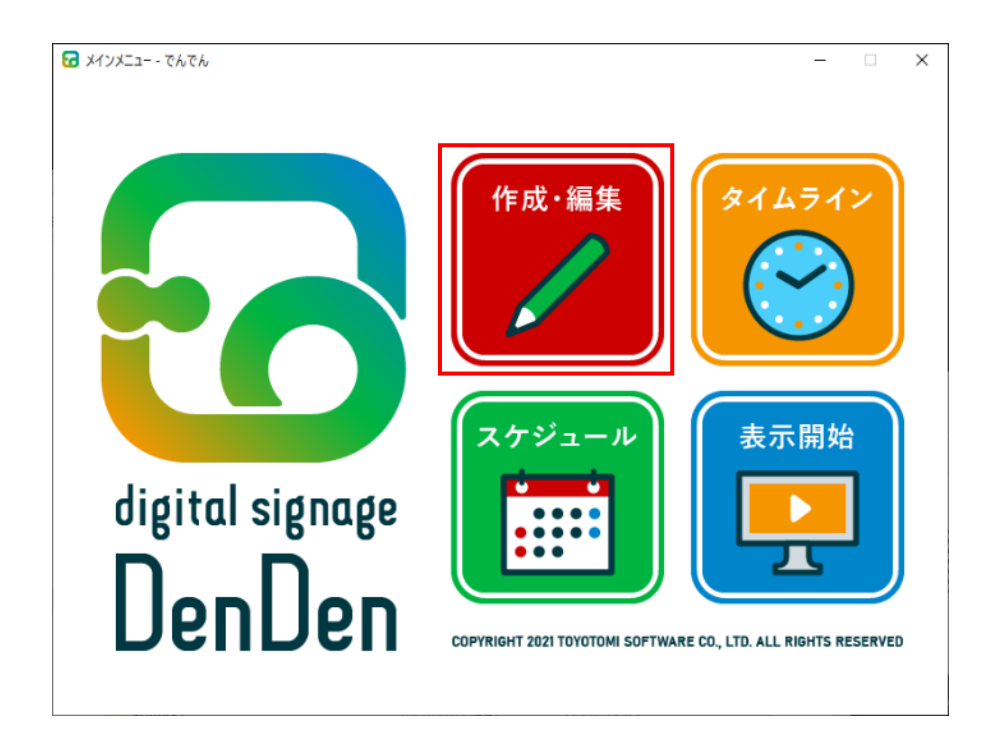

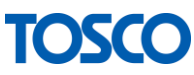

### 2.5.2 掲示板を削除する

| 1 作成・編集 - でんでん   | -  | □ × |     |
|------------------|----|-----|-----|
|                  |    |     | 2   |
| 新規作成             |    |     | . 4 |
| 01_日曜日           |    |     |     |
| 02_月曜日           |    |     |     |
| 03_火曜日           |    |     |     |
| 04_水曜日           |    |     |     |
| 05_不唯口<br>06 今曜日 |    |     |     |
| 07 土曜日           |    |     |     |
| 午前               |    |     |     |
| 午後               |    |     |     |
|                  |    |     |     |
|                  |    |     |     |
|                  |    |     |     |
|                  |    |     |     |
|                  |    |     |     |
|                  |    |     |     |
|                  |    |     |     |
|                  |    |     |     |
|                  |    |     |     |
|                  |    |     |     |
|                  |    |     |     |
|                  |    | 3   |     |
|                  |    |     |     |
| ★ インメニュー         | 削除 | )決定 |     |
|                  |    |     |     |

- ① [編集]をクリックします。
- 2 削除したい掲示板をクリックします。
- ③ [削除]をクリックします。

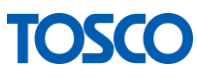

④ メッセージを確認し[はい]をクリックします。

| でんでん               | $\times$ |
|--------------------|----------|
| ? 「01_日曜日」を削除しますか? |          |
| はい(Y) いいえ(N)       |          |

注)削除した掲示板を元に戻すことはできません。

注) スケジュール・タイムラインに登録している掲示板を削除する場合は、 以下の確認メッセージが表示されます。

問題なければ[はい]をクリックしてください。

【タイムラインに設定されている場合】

| でんでん |                                      | $\times$ |
|------|--------------------------------------|----------|
| ?    | 「01_日曜日」はタイムラインに設定されています。<br>削除しますか? |          |
|      | はい(Y) いいえ(N)                         |          |

【スケジュールに設定されている場合】

| でんでん |                                                 | $\times$ |
|------|-------------------------------------------------|----------|
| ?    | 「01_日曜日」はスケジュールに設定されています。<br>表示できなくなりますが削除しますか? |          |
|      | はい(Y) いいえ(N)                                    |          |

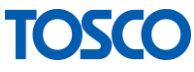

# 2.6 タイムラインの作成

この章ではタイムラインの作成についてご説明します。 先ほどの章で作成した掲示板をタイムラインに登録し、 決まった時間に表示されるように設定します。

### 2.6.1 タイムライン選択画面を表示する

メニュー画面の[タイムライン]をクリックし、タイムライン選択画面を表示します。

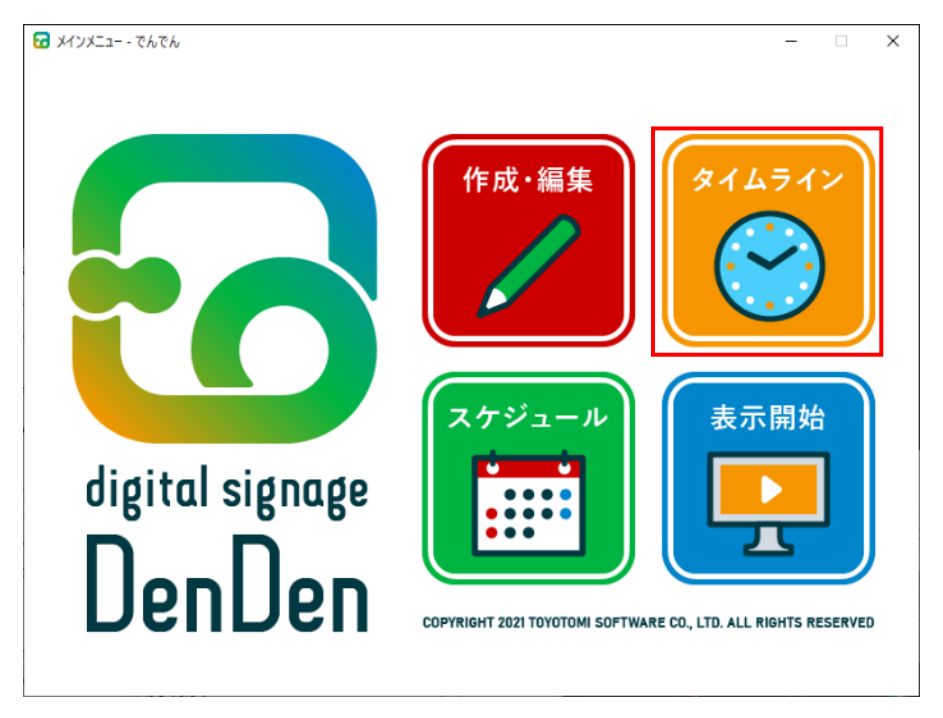

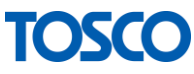

### 2.6.2 タイムラインを新規作成する

[新規作成]をクリックしてください。

| 🕝 タイムライン選択 - でんでん                         | - 🗆 🗙          |
|-------------------------------------------|----------------|
| タイムライン1_平日<br>タイムライン2_休日<br>タイムライン3_イベント日 |                |
|                                           |                |
|                                           |                |
|                                           |                |
|                                           |                |
| オンメニュー                                    | 新規作成 🗙 削除 🔘 決定 |

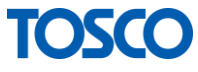

### 2.6.3 タイムラインを設定する

表示する掲示板の時間帯を以下の手順で設定します。

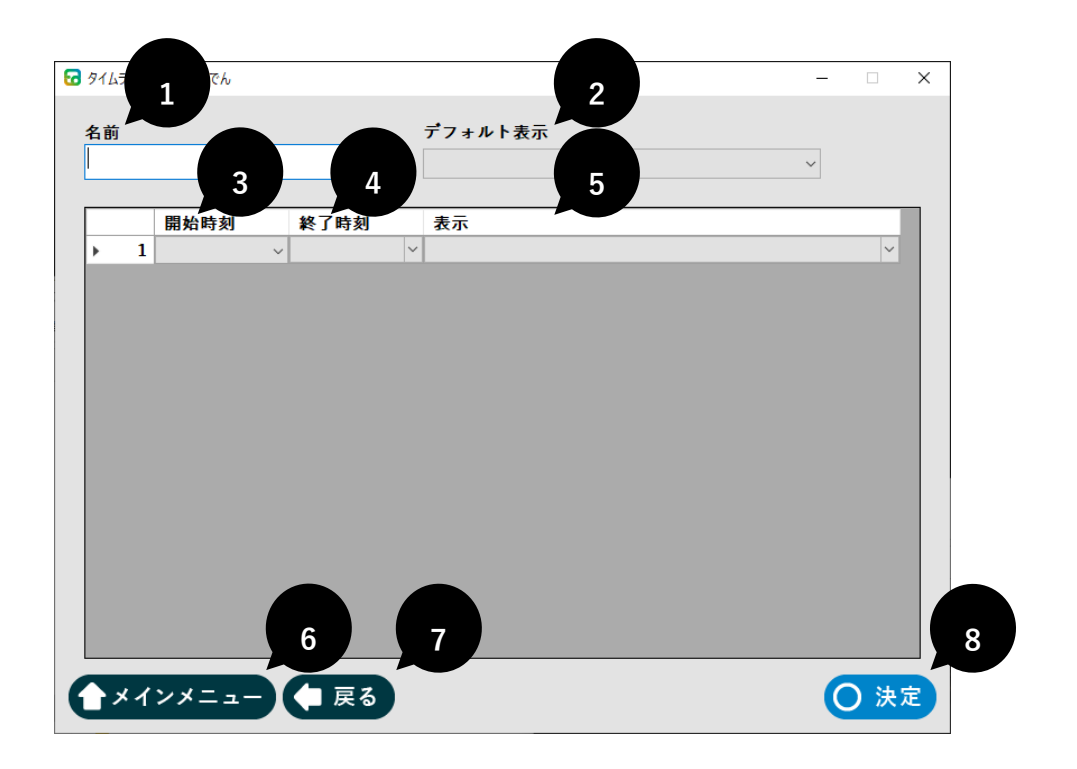

| 手順 | 項目名     | 内容                          |
|----|---------|-----------------------------|
| 1  | 名前      | タイムラインの名前を決めて入力してください       |
| 2  | デフォルト表示 | 以下で設定した時間外に表示する掲示板を選択してください |
| 3  | 開始時刻    | 開始時刻を選択してください               |
| 4  | 終了時刻    | 終了時刻を選択してください               |
| 5  | 表示      | 開始~終了時刻の間に表示する掲示板を選択してください  |
| 6  | メインメニュー | メインメニュー画面に移動します             |
| 7  | 戻る      | タイムライン選択画面に戻ります             |
| 8  | 決定      | 設定したタイムラインを保存します            |

TOSCO

### 【例】

| 6 | タイムラ            | イン語 | キ細 - でんでん |        |        |   |         | -      |      | × |
|---|-----------------|-----|-----------|--------|--------|---|---------|--------|------|---|
|   | 力前              |     |           |        |        |   | デフィルトキテ |        |      |   |
|   | 石削              |     |           |        |        |   | ナノオルト衣ボ |        |      |   |
|   | ×1,             | 47  | 1 21_平日   |        |        |   | 業務時間外   | $\sim$ |      |   |
|   |                 |     |           |        |        |   |         |        |      |   |
|   |                 |     | 開始時刻      |        | 終了時刻   |   | 表示      |        |      |   |
|   | •               | 1   | 09:00     | $\sim$ | 12:00  | ~ | 午前      |        | ~    |   |
|   |                 | 2   | 13:00     | $\sim$ | 18:00  | ~ | 午後      |        | ~    |   |
|   |                 | 3   |           | ~      |        | ~ |         |        | ~    |   |
|   |                 |     |           |        |        |   |         |        |      |   |
|   |                 |     |           |        |        |   |         |        |      |   |
|   |                 |     |           |        |        |   |         |        |      |   |
|   |                 |     |           |        |        |   |         |        |      |   |
|   |                 |     |           |        |        |   |         |        |      |   |
|   |                 |     |           |        |        |   |         |        |      |   |
|   |                 |     |           |        |        |   |         |        |      |   |
|   |                 |     |           |        |        |   |         |        |      |   |
|   |                 |     |           |        |        |   |         |        |      |   |
|   |                 |     |           |        |        |   |         |        |      |   |
|   |                 |     |           |        |        |   |         |        |      |   |
|   |                 |     |           |        |        |   |         |        |      |   |
|   |                 |     |           |        |        |   |         |        |      |   |
|   |                 | _   |           |        |        |   |         |        |      | _ |
| ( | <del>لا (</del> | 1   | ンメニュー     | T      | (二 戻る) |   |         | (      | ) 決) | ŧ |
|   | _               |     |           |        |        |   |         |        |      |   |

| 時刻          | 表示する掲示板 |
|-------------|---------|
| 00:00~09:00 | 業務時間外   |
| 09:00~12:00 | 午前      |
| 12:00~13:00 | 業務時間外   |
| 13:00~18:00 | 午後      |
| 18:00~24:00 | 業務時間外   |

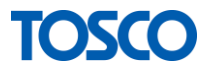

### 2.6.4 タイムラインを保存する

タイムラインの設定が完了した後は、[決定]をクリックして保存します。

| 916       | 512 | 羊細 - でんでん |   |       |   | - [     |   |
|-----------|-----|-----------|---|-------|---|---------|---|
| 名前        | i   |           |   |       |   | デフォルト表示 |   |
| <b>タイ</b> | 47  | ライン1_平日   |   |       |   | 業務時間外 ~ |   |
|           |     | 開始時刻      |   | 約了時刻  |   | 表示      | - |
| •         | 1   | 09:00     | ~ | 12:00 | ~ | 午前      | ~ |
|           | 2   | 13:00     | ~ | 18:00 | ~ | 午後      | ~ |
|           | 3   |           | ~ |       | ~ |         | ~ |
|           |     |           |   |       |   |         |   |
|           |     |           |   |       |   |         |   |
|           |     |           |   |       |   |         |   |

※警告メッセージが表示され保存ができない場合は、 警告メッセージの内容を確認してください。

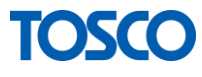

# 2.7 タイムラインの修正

この章では作成済みタイムラインの修正についてご説明します。

### 2.7.1 タイムライン選択画面を表示する

メニュー画面の[タイムライン]をクリックし、タイムライン選択画面を表示します。

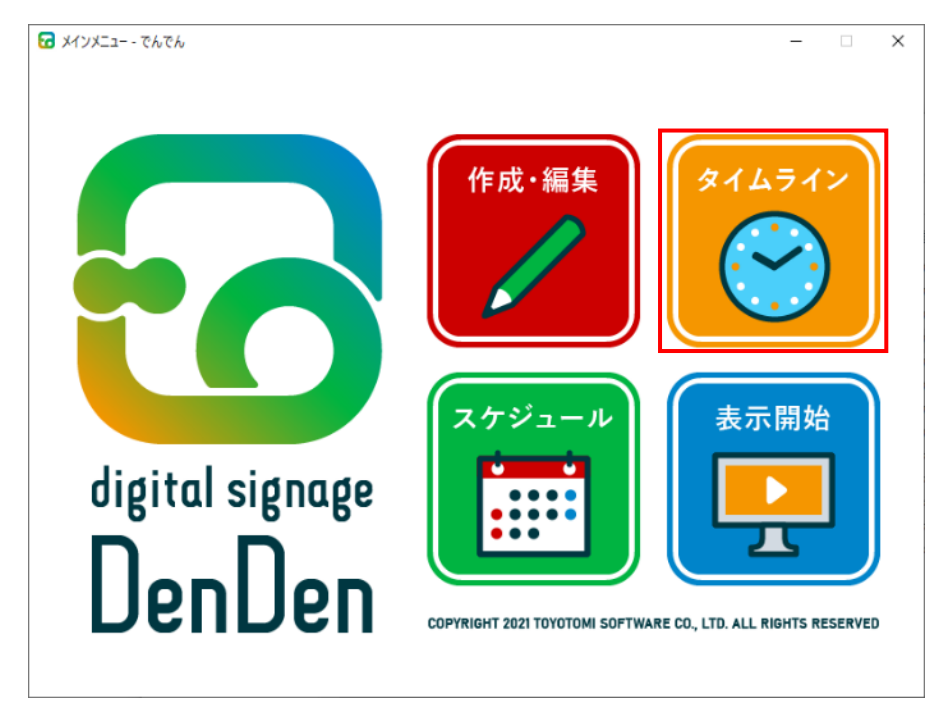

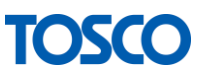

### 2.7.2 タイムラインを選択する

修正したいタイムラインを選択し[決定]をクリックしてください。

| ☑ タイムライン選択 - でんでん           |          | - |              | ×        |
|-----------------------------|----------|---|--------------|----------|
|                             |          |   |              | <b>1</b> |
| タイムライン1_平日                  |          |   |              |          |
| ダイムフイン2_休日<br>タイムライン2 イベントロ |          |   |              |          |
| 21 A71 73_1 X7 F L          |          |   |              |          |
|                             |          |   |              |          |
|                             |          |   |              |          |
|                             |          |   |              |          |
|                             |          |   |              |          |
|                             |          |   |              |          |
|                             |          |   |              |          |
|                             |          |   |              |          |
|                             |          |   |              |          |
|                             |          |   |              |          |
|                             |          |   |              |          |
|                             |          |   |              |          |
|                             |          |   |              |          |
|                             |          |   |              |          |
|                             |          |   |              |          |
|                             |          |   |              |          |
|                             |          |   |              |          |
|                             |          |   |              |          |
|                             |          |   |              | 2        |
|                             |          |   |              |          |
|                             |          |   | <b>、</b> 油 由 |          |
|                             | 新規TF放入削除 |   | )決正          |          |
|                             |          |   |              |          |

2.7.3 タイムラインを修正する

タイムラインを修正します。

以降の手順は新規作成と同様です。

※「2.6.3 タイムラインを設定する」参照

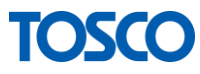

# 2.8 タイムラインの削除

この章では作成済みタイムラインの削除についてご説明します。

#### 2.8.1 タイムライン選択画面を表示する

メニュー画面の[タイムライン]をクリックし、タイムライン選択画面を表示します。

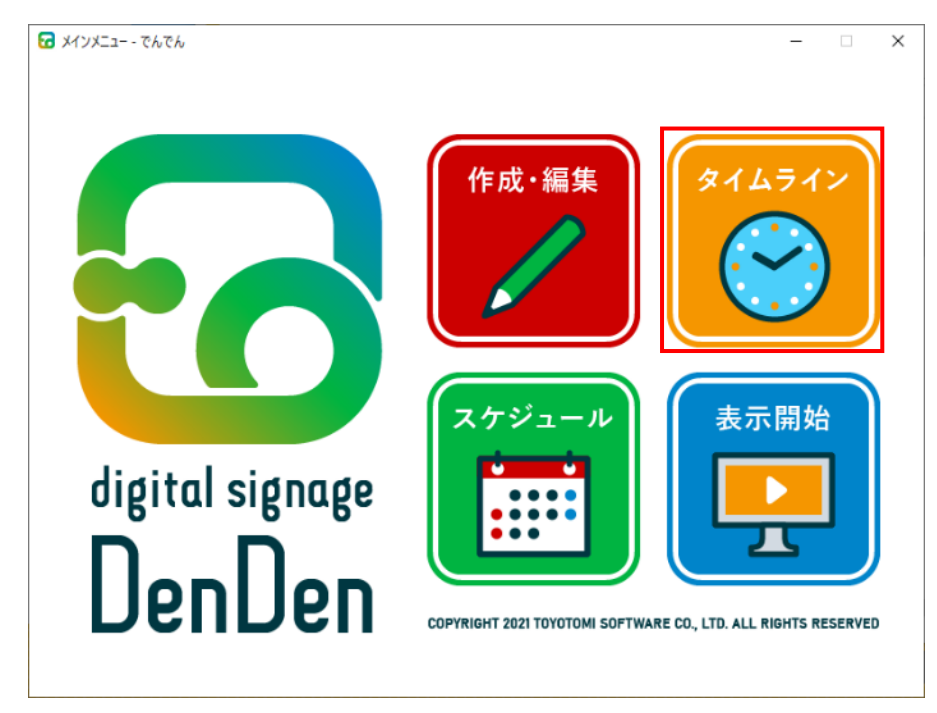

### 2.8.2 タイムラインを削除する

削除したいタイムラインを選択し[削除]をクリックしてください。

| タイムライン選択 - でんでん | ×                    |
|-----------------|----------------------|
| マイムライン】半日       |                      |
| マイムライン2_休日      |                      |
| 『イムライン3_イベント日   |                      |
|                 |                      |
|                 |                      |
|                 |                      |
|                 |                      |
|                 |                      |
|                 |                      |
|                 |                      |
|                 |                      |
|                 |                      |
|                 |                      |
|                 |                      |
|                 |                      |
|                 |                      |
|                 |                      |
|                 |                      |
|                 | 2                    |
|                 |                      |
| メインメニュー         | 新規作成 🚺 🗙 削除 🚺 🔵 決定 🕽 |
|                 |                      |
|                 |                      |

| でんでん                              | $\times$ |
|-----------------------------------|----------|
| ? 「タイムライン1_平日」を削除します。<br>よろしいですか? |          |
| はい(Y) いいえ(N)                      |          |

注)削除したタイムラインは元に戻すことができません。

注)スケジュールに登録しているタイムラインを削除しようとした場合は、

以下の確認メッセージが表示されます。

確認後、問題なければ[はい]をクリックしてください。

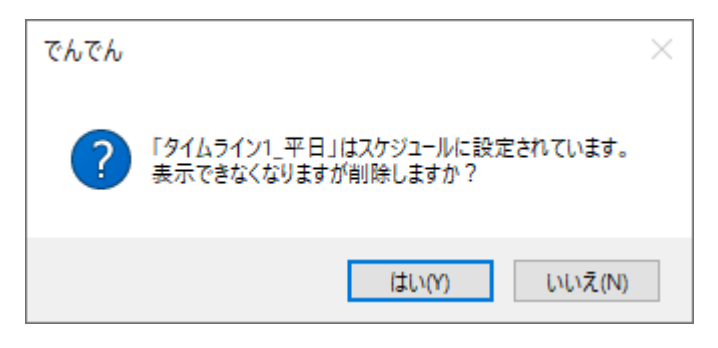

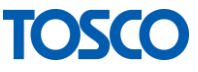

# 2.9 スケジュールの登録・修正

この章ではスケジュールの登録についてご説明します。

先ほどの章で作成したタイムラインを、 決まった曜日または日付で表示されるように設定します。

メニュー画面の[スケジュール]をクリックし、スケジュール設定画面を表示します。

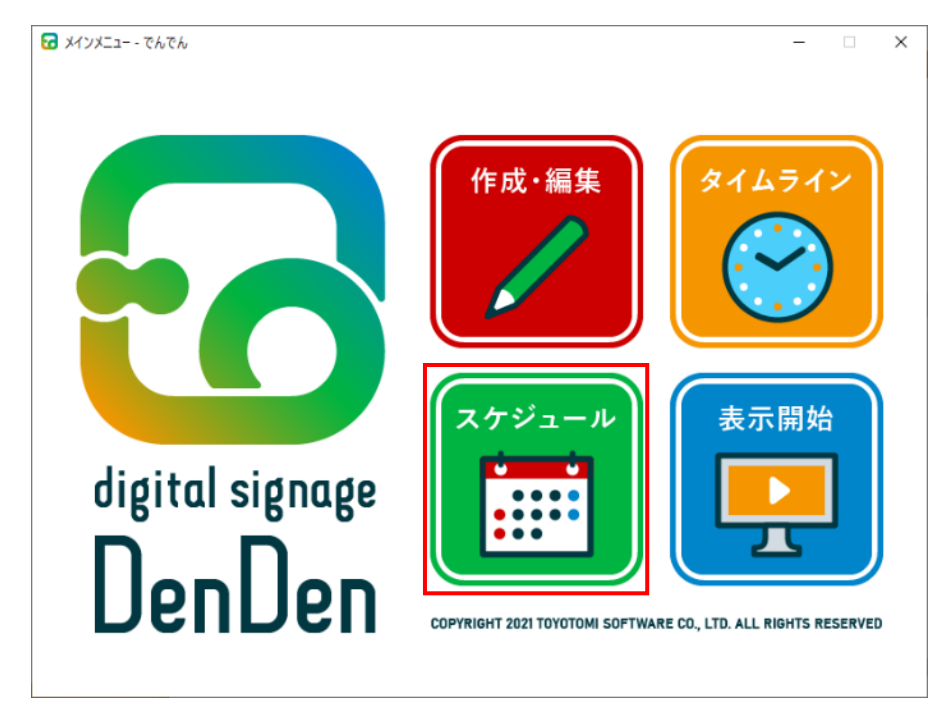

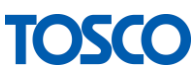

| ☑ スケジュール - でんでん |     | - 1    |
|-----------------|-----|--------|
| 2               | 3   |        |
|                 |     | □別閆山衣小 |
| 曜日 日付           |     |        |
|                 |     |        |
| 日曜日             | ~   |        |
|                 |     |        |
| 月曜日             | ~ · |        |
| 火曜日             | ~   |        |
|                 |     |        |
| 水曜日             | ~   |        |
| 大曜日             |     |        |
| //#⊑□           |     |        |
| 金曜日             | ~   |        |
|                 |     |        |
|                 | `   |        |
| Л               |     | 5      |
|                 | ·   |        |
|                 |     | 〇 決定   |
|                 |     |        |

| Νο | 項目名     | 内容                                                             |
|----|---------|----------------------------------------------------------------|
| 1  | 別画面表示   | お使いのパソコンに 2 台以上ディスプレイが接続されており、<br>2 画面目に掲示板を表示したい場合はチェックしてください |
| 2  | 曜日      | 各曜日に表示するタイムラインを設定します                                           |
| 3  | 日付      | 指定した日に表示するタイムラインを設定します                                         |
| 4  | メインメニュー | メインメニューへ戻ります                                                   |
| 5  | 決定      | 設定した内容を保存します                                                   |

※曜日と日付の両方でタイムラインを設定している場合、日付での設定が優先されます。

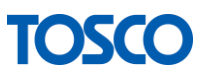

#### 2.9.1 曜日を登録・修正する

各曜日にタイムラインを設定します。

- ① [曜日]をクリックしてください。
- ② 曜日ごとにタイムラインを設定してください。※設定していない曜日には、なにも表示されません。(下図の場合は日曜日)
- ③ [決定]をクリックして設定を保存してください。

| スケジュール - でんでん |     |            |   | - |      | × |
|---------------|-----|------------|---|---|------|---|
| 曜日            | 日付  |            |   | 2 | 表示   |   |
|               |     |            |   |   |      |   |
|               | 日曜日 |            | ~ |   |      |   |
|               | 月曜日 | タイムライン1_平日 | ~ |   |      |   |
|               | 火曜日 | タイムライン1_平日 | ~ |   |      |   |
|               | 水曜日 | タイムライン1_平日 | ~ |   |      |   |
|               | 木曜日 | タイムライン1_平日 | ~ |   |      |   |
|               | 金曜日 | タイムライン1_平日 | ~ |   |      |   |
|               | 土曜日 | タイムライン2_休日 | ~ |   |      |   |
|               |     |            |   |   |      |   |
| ▲メインメニュー      |     |            |   | C | ) 決? | Ē |

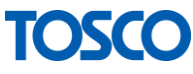

2.9.2 日付指定を登録・修正する

指定した日にタイムラインを設定します。

- (1)[日付]をクリックしてください。
- (2) 設定したい日付をカレンダーから選択してください。

| <ul> <li>マングュール - でんでん</li> <li>曜日</li> </ul> | 1                                                                                                    |            | - □ ×                  |
|-----------------------------------------------|----------------------------------------------------------------------------------------------------|------------|------------------------|
|                                               |                                                                                                    | 2          |                        |
| 4<br>8<br>31<br>7<br>14<br>21<br>28<br>7      | 2021年2月       月火水木金土       1     2     3     4     5     6       8     9     10     11     12     13       15     16     17     18     19     20       22     22     22     22     26     27       1     2     3     4     5     6       8     9     10     11     12     13 | 対象日付: 2021 | 年02月19日<br>~<br>/ mite |
|                                               | <u>→</u> <del>3</del> <del>1</del> : 2021/02/19                                                                                                    |            |                        |
| ▲メインメニ                                        | 1-                                                                                                    |            | 〇決定                    |

※カレンダーをドラッグ&ドロップすることで範囲指定することも可能です。

③タイムラインを選択して[追加]をクリックしてください。 🕝 スケジュール - でんでん  $\times$ □ 別画面表示 曜日日付 対象日付: 2021年02月19日 4 2021年2月 1 タイムライン とト日 ~ 2 〇追加 ★ 削除 〇 決定 ♪メインメニュー

| 🔂 スケジュール - でんでん                                                                                              |                                                                                                    | - □ ×                                             |
|----------------------------------------------------------------------------------------------------|----------------------------------------------------------------------------------------------------|---------------------------------------------------|
| 曜日                                                                                                    | 日付                                                                                                    |                                                   |
| <ul> <li>日月<br/>3111</li> <li>78</li> <li>1415</li> <li>2122</li> <li>281</li> <li>78</li> <li>78</li> </ul> | 2021年2月     →       火水水     木金     土       1     2     3     4     5     6       3     9     10     11     12     13       5     16     17     18     199     20       2     23     24     25     26     27       3     9     10     11     12     13       •     9     10     11     12     13       •     9     10     11     12     13       •     9     10     11     12     13       •     >     11     12     13 | 対象日付: 2021年02月19日<br>タイムライン3_イベント日 ><br>○ 追加 文 削除 |
| ▲メインメニュー                                                                                                    | •                                                                                                    | <b>〇</b> 決定                                       |

④[決定]をクリックして、上記手順で追加した設定を保存します。

- 2.9.3 日付指定を削除する
  - ① [日付]をクリックしてください。
  - 2 削除したい日付をカレンダーから選択してください。

| マンプンコール - でんでん                                                                                                    | -    |    | × |
|----------------------------------------------------------------------------------------------------|------|----|---|
|                                                                                                    | 〕別画面 | 表示 |   |
| 曜日日村                                                                                                    |      |    |   |
| 2                                                                                                    |      |    |   |
| <ul> <li>&lt; 2021年2月</li> <li>→ </li> <li>→ </li></ul> | B    |    |   |
| 7 8 9 10 11 12 13<br>14 15 16 17 18 19 20<br>21 22 23 24 25 26 27<br>28 1 2 3 4 5 6                                                                                                    |      |    |   |
| 2 9 10 11 12 13 ○ 追加 × 削除                                                                                                    |      |    |   |
|                                                                                                    |      |    |   |
|                                                                                                    |      |    |   |
|                                                                                                    | (    | )決 | 定 |

※カレンダーをドラッグ&ドロップすることで範囲指定することも可能です。

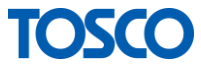

③ [削除]をクリックしてください。

| 🔂 スケジュール - でんで | °6                                       |                                                                                                    |                                                                            |                                               |                                           |                                     | - 🗆 X                         |
|----------------|------------------------------------------|----------------------------------------------------------------------------------------------------|----------------------------------------------------------------------------|-----------------------------------------------|-------------------------------------------|-------------------------------------|-------------------------------|
| 曜日             |                                          |                                                                                                    | 日付                                                                         |                                               |                                           |                                     | □ 別画面表示                       |
| -              |                                          |                                                                                                    |                                                                            |                                               | 1                                         |                                     |                               |
|                | 4<br>日<br>31<br>7<br>14<br>21<br>28<br>7 | 月<br>月<br>月<br>月<br>日<br>2<br>2<br>2<br>2<br>2<br>2<br>3<br>3<br>9<br>9<br>9<br>9<br>9<br>9<br>9<br>9<br>9<br>9<br>9<br>9 | 2021年2<br>(水<br>2 3<br>9 10<br>5 17<br>3 24<br>2 3<br>9 10<br>9 10<br>9 10 | 2月<br>木<br>11<br>18<br>25<br>4<br>11<br>21/02 | 金<br>5<br>12<br>19<br>26<br>5<br>12<br>12 | +<br>6<br>13<br>20<br>27<br>6<br>13 | 対象日付: 2021年02月19日<br>~<br>〇追加 |
|                |                                          |                                                                                                    |                                                                            |                                               |                                           |                                     |                               |
| (1)            | :==                                      | Ъ                                                                                                    | )                                                                          |                                               |                                           |                                     | () 決定                         |

④[決定]をクリックして、上記手順で削除した設定を保存します。

| 🔂 スケジュール - でんでん                                                                                                    | - 🗆 X                                                                                                    |
|----------------------------------------------------------------------------------------------------|----------------------------------------------------------------------------------------------------|
| 曜日日付                                                                                                    | □ 別画面表示                                                                                                    |
| <ul> <li>4</li> <li>2021年2月</li> <li>日月火水木金</li> <li>31 1 2 3 4 5</li> <li>7 8 9 10 11 12</li> <li>14 15 16 17 18 19</li> <li>21 22 23 24 25 26</li> <li>28 1 2 3 4 5</li> <li>7 8 9 10 11 12</li> <li>○今日: 2021/02/19</li> </ul> | →<br>対象日付: 2021年02月19日<br><sup>6</sup><br><sup>6</sup><br><sup>77</sup><br><sup>6</sup><br><sup>13</sup><br>○ 遥加 × 別除 |
| ▲メインメニュー                                                                                                    | () 決定                                                                                                    |

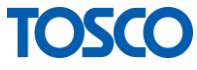

2.9.4 タイムラインが登録されている日付を確認する

カレンダーの**太字**で表示されている日付が、タイムラインを登録している日付になります。

1 内容を確認したい日付をカレンダーから選択し、タイムラインを確認します。

| 🖬 スケジュール - でんでん                                                                                                    | X                                                              |
|----------------------------------------------------------------------------------------------------|----------------------------------------------------------------|
| 曜日日付                                                                                                    | ☑ 別画面表示                                                        |
| 4 2021年2月 →<br>日月火水木金土<br>31 1 2 3 4 5 6<br>7 8 9 10 11 12 13<br>14 15 16 17 18 19 20<br>21 22 23 24 25 26 27<br>28 1 2 3 4 5 6<br>7 8 9 10 11 12 13<br>● 今日: 2021/02/19 | 1<br>対象日付: 2021年02月27日<br>2<br>タイムライン3_イベント日 ~<br>2<br>通加 × 削除 |
| ★インメニュー                                                                                                    | () 決定                                                          |

・太字で表示されていない:タイムラインが設定されていない日付です。 ・太字で表示されている :タイムラインが設定されている日付です。

TOSCO

### 2.10掲示板の表示

この章では、掲示板の表示についてご説明します。

上記で作成した、掲示板・タイムライン・スケジュールの内容をもとに表示を開始します。 掲示板を表示する方法は以下の3つになります。

- ・メインメニュー画面から起動する
- ・Windows のプログラムメニューから起動する
- ・PC を再起動して起動する

2.10.1 メインメニュー画面から起動する

- メインメニューの[表示開始]をクリックします。
   メインメニューでんてん ・ ×
   ばはは signage DenDen
   レTICHT 221 TYOTOM SOFTWARE CO, LTD. ALL RIGHTS RESERVED
- ②確認メッセージで[はい]をクリックし、掲示板を表示します。

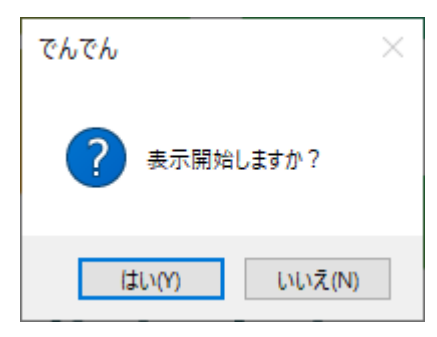

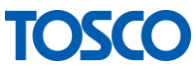

#### 2.10.2 Windows のプログラムメニューから起動する

### (1) Windows $\mathcal{O}[\mathsf{Z} \mathsf{Z} \mathsf{Z} \mathsf{Z} \mathsf{Z} \mathsf{Z} \mathsf{Z}]$ →

[電子掲示板でんでん]→[でんでんビューア]をクリックし掲示板を表示します。

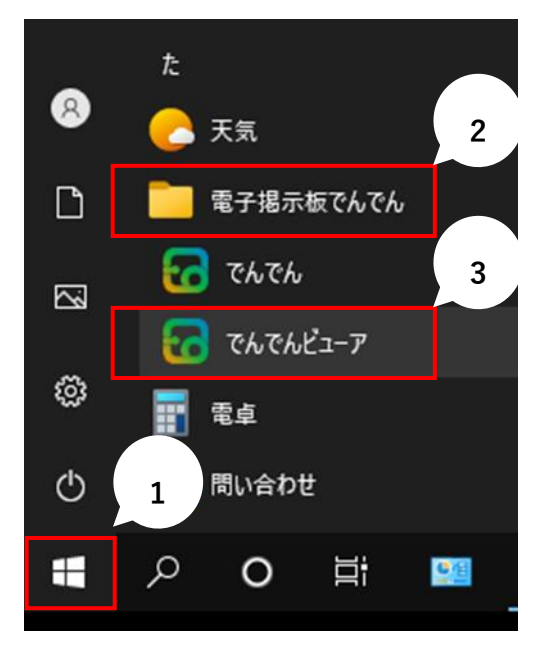

#### 2.10.3 PC を起動して表示する

本ソフトウェアをインストールした後は、 パソコンを起動する度に自動的に掲示板が表示されるようになります。

※OSのバージョンによってはサインインが必要な場合があります。

#### 2.10.4 掲示板を閉じる

掲示板の表示を終了する場合は、[Esc キー]または[Alt + F4 キー]を押してください。

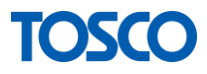

# 3連続して掲示板を表示するために

掲示板表示中にディスプレイが OFF、 またはスクリーンセーバーが表示されてしまうのを防ぐために、 以下の設定を行う必要があります。

# 3.1 電源の設定

① Windows の[スタート]→[⑳ 設定]をクリックします。

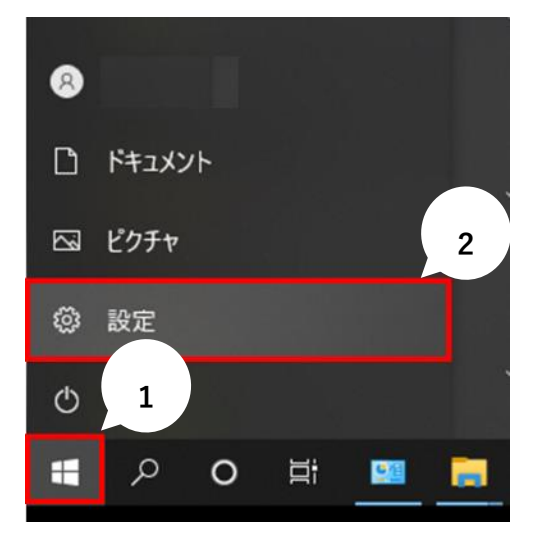

(2) [個人用設定]をクリックします。

| 設定 |                                               |      |                                         | - | × |
|----|-----------------------------------------------|------|-----------------------------------------|---|---|
|    | Window:<br>設定の検索                              | s の設 | 定<br>。                                  |   |   |
| 旦  | システム<br>ディスプレイ、サウンド、通知、電源                     |      | デバイス<br>Bluetooth、ブリンター、マウス             |   |   |
|    | 電話<br>Android, iPhane のリンク                    |      | <b>ネットワークとインターネット</b><br>WF-F、場内モード、VPN |   |   |
| Ę. | 個人用設定<br>背景、ロック実面、色                           |      | <b>アブリ</b><br>アンインストール、既定値、オブション<br>の強能 |   |   |
| Я  | <b>アカウント</b><br>アカウント、メール、 両期、 職場、 他<br>のユーザー | ©⊋   | 時刻と言語<br>音声認識、地域、日付                     |   |   |

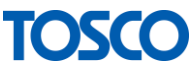

| ← 設定                                     | - 🗆 X                         |
|------------------------------------------|-------------------------------|
| <ul> <li>☆ ホーム</li> <li>設定の検索</li> </ul> | ロック画面<br>windows んパットノート      |
| 個人用設定                                    | ロック画面に詳細な状態を表示するアプリを 1 つ選択します |
| □ 背景                                     |                               |
| Ф <b>1</b>                               | ロック画面に簡易状態を表示するアプリを選ぶ         |
| 口。ロック画面                                  | S + + + +                     |
| <b>₽</b> 7-7                             |                               |
| <sup>4</sup> А 7777                      | サインイン画面にロック画面 2 き示する          |
| ₽₽ スタート                                  | スクリーン タイムアウト設定                |
| ロ タスク バー                                 | スクリーン セーバー設定                  |
|                                          | 😧 ヘルプを表示                      |
|                                          | フィードバックの送信                    |

③ [ロック画面]を選択し、[スクリーンタイムアウト設定]をクリックします。

④画面とスリープの項目を「なし」に設定します。

| ← 設定           | - 0                                                                        |
|----------------|----------------------------------------------------------------------------|
| ☆ ホ <b>-</b> ム | 電源とスリープ                                                                    |
| 設定の検索          | の画面                                                                        |
| システム           | 次の時間が経過後、ディスプレイの電源を切る (バッテリー駆動時)                                           |
| 🖵 ディスプレイ       |                                                                            |
| ゆり サウンド        | 次の時間が経過後、ディスフレイの電源を切る(電源に接続時)<br>なし ~                                      |
| □ 通知とアクション     |                                                                            |
| ♪ 集中モード        | スリープ                                                                       |
| ○ 電源とスリーブ      | 次の時間が経過後、PC をスリーブ状態にする (パッテリー駆動時)                                          |
| ロ パッテリー        |                                                                            |
| 🗅 記憶域          | 次の時間が経過後、PC をスリーブ状態にする (電源に接続時)<br>なし ···································· |
| 13 タブレット       |                                                                            |
| 員† マルチタスク      | 電力やバッテリー残量を節約する                                                            |

※お使いのパソコン環境によって表示内容は異なります。

# 3.2 スクリーンセーバーの設定

① Windows  $\sigma[スタート] \rightarrow [2]$  設定]をクリックします。

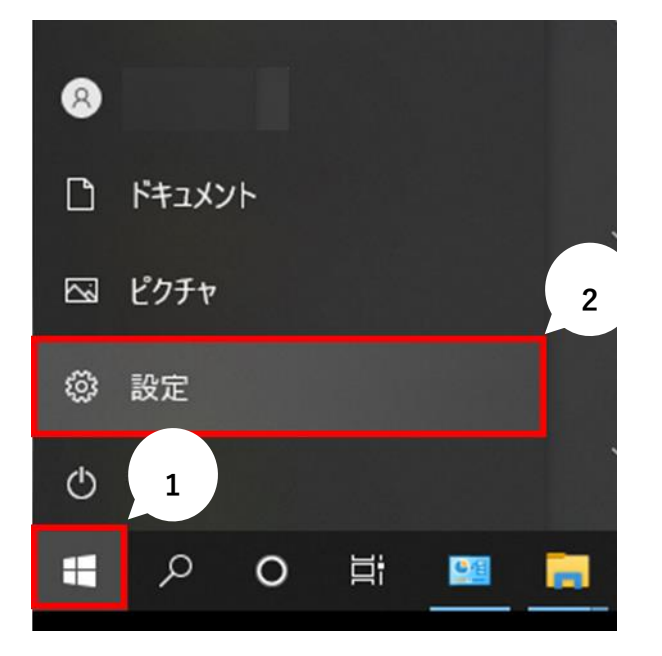

(2) [個人用設定]をクリックします。

| 設定 |                                  |            |                                           | - | × |
|----|----------------------------------|------------|-------------------------------------------|---|---|
|    | Windows                          | s の設       | 定                                         |   |   |
|    | 設定の検索                            |            | م                                         |   |   |
| E  | <b>システム</b><br>ディスブレイ、サウンド、通知、電源 |            | <b>デバイス</b><br>Bluetooth、プリンター、マウス        |   |   |
|    | 電話<br>Android、iPhone のリンク        |            | <b>ネットワークとインターネット</b><br>Wi-Fi、 礁内モード、VPN |   |   |
| ₽. | <b>個人用設定</b><br>背景、ロック画面、色       |            | <b>アブリ</b><br>アンインストール、既定値、オブション<br>の機能   |   |   |
| ٩  | アカウント アカウント、メール、同期、職場、他 のユーザー    | <b>@</b> ⊋ | 時刻と言語<br>音声認識、地域、日付                       |   |   |

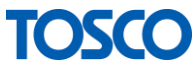

| ← Br                     | – 🗆 ×                         |
|--------------------------|-------------------------------|
| ☆ ホーム<br>設定の検索  ♪        | ロック画面<br>Williadows AU1/7/17  |
| 個人用設定                    | ロック画面に詳細な状態を表示するアプリを 1 つ選択します |
| □ 背景                     |                               |
| Se 1                     | ロック画面に簡易状態を表示するアプリを選ぶ         |
| □ □ ック画面                 | S + + + +                     |
| <b>₽</b> <del>7</del> -7 |                               |
| A 7771                   | サインイン画面にロック画面の型星画像を表示する       |
| 昭 スタート                   | スクリーン タイムアウト設計 2              |
| ロ タスク バー                 | スクリーンセーバー設定                   |
|                          | 🚱 ヘルプを表示                      |
|                          | フィードバックの送信                    |

③ [ロック画面]を選択し、[スクリーンセーバー設定]をクリックします。

④[なし]を選択し[OK]をクリックします。

| 🦉 スクリーン セーバーの設定                              | ×  |
|----------------------------------------------|----|
| スクリーン セーバー                                   |    |
|                                              |    |
| スクリーンセーバー(S)<br>(なし) ジジンジン 設定(T) ブレビュー(V)    |    |
| (なし)<br>3D テキスト<br>バブル                       |    |
| (フラング<br>ラインアート<br>リボン 堅して、電力を節約したりパフォ<br>写真 |    |
| <u>電源設定の変更</u><br>2                          |    |
| OK キャンセル 適用(A                                | 1) |

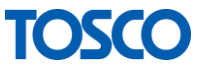

# **4** Q & A

4.1 動画、静止画の編集はできますか?

できません。

編集用ソフトウェアが別途必要になります。

# 4.2 どのようなファイルが使えますか?

画像:.jpeg.jpg.jpe.png.gif.bmp 動画:.mp4 Webページ(表示できないページもあります)が使用可能です。 ※動画については別途コーデックが必要になります。

### 4.3 動画が再生できません

ビデオエディターで拡張子を「.mp4」に変換したものが再生可能です。

※詳しくは、手順書「でんでん解説書\_お手持ちの画像・動画が選択できないとき」を 参照してください。

## 4.4 PowerPoint アニメーションは表示できますか?

表示できます。

PowerPoint で作成したスライドを動画形式で保存することで表示が可能になります。

※詳しくは、手順書「でんでん解説書\_PowerPointの内容を表示したいとき」を 参照してください。

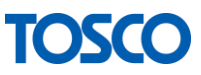

# 4.5 割り込み表示はできますか?

割り込み表示を行うことができます。 ※別画面表示にて使用する場合に限ります。

【TIPS】割り込み表示とは?

でんでんは予め設定されたスケジュールに沿って内容を表示しますが、 表示中にスケジュール等の設定を変更することで、 途中で表示内容を切り替えることができ、その表示方法を割り込み表示と呼びます。

# 4.6 表示中に画面が OFF になってしまう

PC を操作しないまま一定時間経過すると、 自動的にスリープモードに切り替わるように設定されている可能性が考えられます。 ※詳しくは「3 連続して掲示板を表示するために」を参照してください。

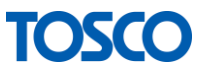

# 4.7 外部モニターに表示されません

以下の手順で表示される画面を確認してください。

#### 4.7.1 別画面表示の設定を確認します

① デスクトップの <sup>™™</sup> アイコンをダブルクリックまたは、Windows の[スタート]→ [電子掲示板でんでん]→[でんでん]をクリックしソフトを起動します。

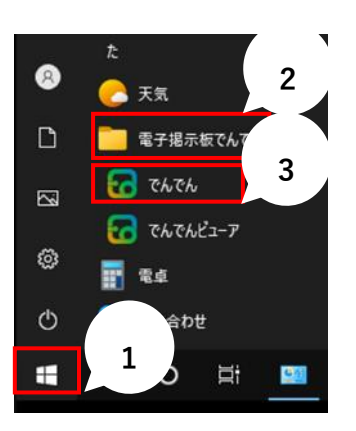

2 メインメニューより[スケジュール]をクリックします。

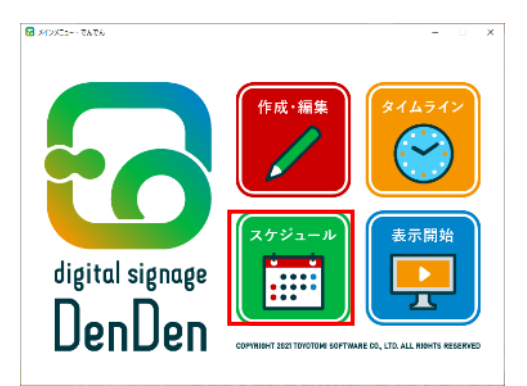

③別画面表示設定を確認します。

|              |              | X       |
|--------------|--------------|---------|
| <b>曜日</b> 日付 |              | □ 別画画表示 |
|              |              |         |
| 日曜           | H            | ~       |
| 月曜           | 日 タイムライン1_平日 | ~       |
| 火曜           | 日 タイムライン1_平日 | ~       |
| 水曜           | 日 タイムライン1_平日 | ~       |
| 木曜           | 日 タイムライン1_平日 | Ý       |
| 金曜           | 日 タイムライン1_平日 | ~       |
| 土曜           | 日 タイムライン2_休日 | ~       |
|              |              |         |
| ****         |              | 〇 決定    |

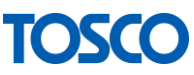

#### 4.7.2 別画面表示がチェックされている場合

① Windows  $\sigma[スタート] \rightarrow [$  🙆 設定]をクリックします。

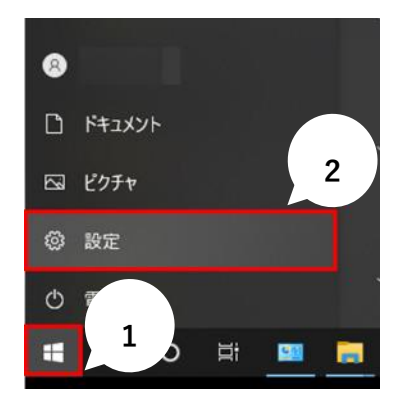

2 [システム]をクリックします。

| 設定 |             |                                            |          |                                          | - | × |
|----|-------------|--------------------------------------------|----------|------------------------------------------|---|---|
|    | Windows の設定 |                                            |          |                                          |   |   |
|    |             | 設定の検索                                      |          | Q                                        |   |   |
|    | 旦           | <b>システム</b><br>ディスプレイ、サウンド、通知、電源           |          | <b>デバイス</b><br>Bluetooth、プリンター、マウス       |   |   |
|    |             | 電話<br>Android, iPhone のリンク                 |          | <b>ネットワークとインターネット</b><br>Wi-Fi、塩内モード、VPN |   |   |
|    | ø           | 個人用設定<br>背景、□ック画面、色                        | Ē        | <b>アブリ</b><br>アンインストール、既定値、オブション<br>の機能  |   |   |
|    | 8           | <b>アカウント</b><br>アカウント、メール、同期、磁場、他<br>のユーザー | ©.<br>A≠ | 時刻と言語<br>言声認識、地域、日付                      |   |   |
|    |             |                                            |          |                                          |   |   |

③ "2"のディスプレイに、掲示板が表示されます。

| ← 胎定       | - D X                                                          |
|------------|----------------------------------------------------------------|
| ☆ ホ−ム      | ディスプレイ                                                         |
| 設定の検索の     | ディスプレイの配置を変更する                                                 |
| 9276       | 下のディスプレイを選択して設定を変更します。ディスプレイを長押し (または選<br>択) し、ドラッグして位置を変更します。 |
| 🖵 ディスプレイ   |                                                                |
| 40 サウンド    |                                                                |
| □ 通知とアクション | 1 2 3                                                          |
| 少 集中モード    | 2                                                              |
| ① 電源とスリープ  | 福烈 徐出                                                          |
| ロ パッテリー    | (and an                                                        |
| 記憶域        | 明るさと色                                                          |
| ロ タブレット    | 内蔵ディスプレイの明るさを変更する                                              |
| 貢 マルチタスク   | 夜間モード                                                          |

※[識別]をクリックすると、

割り当てられている番号をディスプレイに表示することができます。

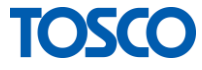

- 4.7.3 別画面表示がチェックされていない場合
  - ① Windows  $\sigma[スタート] \rightarrow [$  🔞 設定]をクリックします。

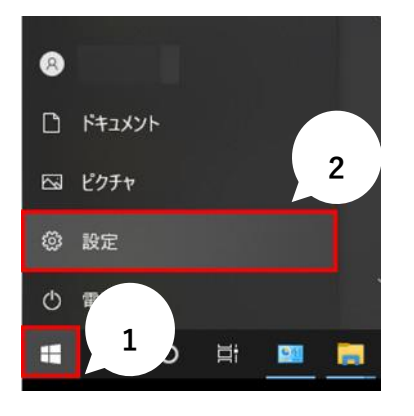

2 [システム]をクリックします。

| 92       |                                            |                  |                                           | - | × |
|----------|--------------------------------------------|------------------|-------------------------------------------|---|---|
|          | Window                                     | s の設             | 定                                         |   |   |
|          | 設定の検索                                      |                  | ٩                                         |   |   |
|          | <b>システム</b><br>ディスプレイ、サウンド、道知、電源           |                  | デバイス<br>Bluetooth、プリンター、マウス               |   |   |
| 0        | 電話<br>Android, iPhone のリンク                 |                  | <b>ネットワークとインターネット</b><br>Wi-Fi、 微内モード、VPN |   |   |
| <u>ل</u> | 個人用設定<br>背景、ロック画面、色                        |                  | <b>アブリ</b><br>アンインストール、 原定値、オブション<br>の機能  |   |   |
| 8        | <b>アカウント</b><br>アカウント、メール、同期、職場、他<br>のユーザー | @ <sub>₽</sub> ₽ | 時刻と言語<br>言声認識、地域、日付                       |   |   |
|          |                                            |                  |                                           |   |   |

③メインディスプレイに、掲示板が表示されます。

| ← 設定                                                                                                    | >                      | × |
|----------------------------------------------------------------------------------------------------|------------------------|---|
| 命赤山                                                                                                    | ディスプレイ                 |   |
| 2000 使売 、 2000 / 2000 / 2000 | 100% (推奨) ~            |   |
| システム                                                                                                    | 表示スケールの詳細設定            |   |
|                                                                                                    | ディスプレイの解像度             |   |
| ディスプレイ                                                                                                    | 1366 × 768 (推奨) ~      |   |
| ゆり サウンド                                                                                                    | 画面の向き                  |   |
| □ 通知とアクション                                                                                                    | 模 ~                    |   |
| ⇒ 集中モード                                                                                                    | マルチ ディスプレイ             |   |
| ① 電源とスリーブ                                                                                                    | 複数のディスプレイ              |   |
| □ /(ッテリ-                                                                                                    | デスクトップをこのディスプレイに拡張する 🗸 |   |
| - 1077                                                                                                    | 💟 これをメイン ディスプレイにする     |   |
| - 記憶域                                                                                                    | ワイヤレス ディスブルイに接続する      |   |
| 13 タブレット                                                                                                    | ディコブレイの料料物や宇           |   |
| 目† マルチタスク                                                                                                    | グラフィックの設定              |   |

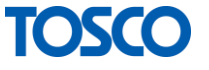
# 4.8 掲示板が表示されません

掲示板が表示されない場合は以下の確認をしてください。

#### 4.8.1 スケジュールが設定されていることを確認

① 本ソフトウェアを起動し、[スケジュール]をクリックしてください。

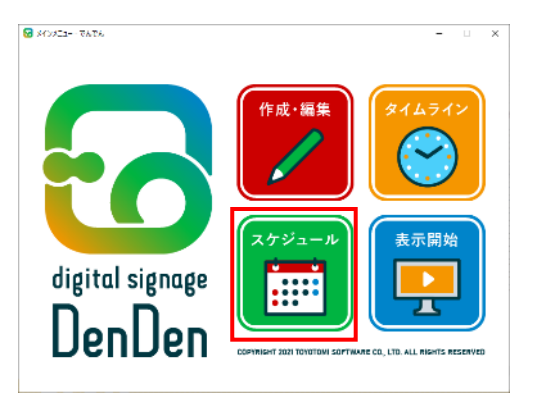

週間または日付にタイムラインが設定されていることを確認してください。

| 🖬 スケジュール - でんでん                                    |                     |             | × |
|----------------------------------------------------|---------------------|-------------|---|
|                                                    |                     | ☑ 別画面表示     |   |
| 曜日日付                                               |                     |             |   |
|                                                    |                     |             |   |
| 日曜日                                                | ~                   |             |   |
| 月曜日                                                | タイムライン1_平日 ~        |             |   |
| 火曜日                                                | タイムライン1_平日 ~        |             |   |
| 水曜日                                                | タイムライン1_平日 ~        |             |   |
| 木曜日                                                | タイムライン1_平日 〜        |             |   |
| 全曜日                                                | タイトライン1 平日 🗸        |             |   |
| ᅶᄩᆸ                                                |                     |             |   |
| 工唯口                                                |                     |             |   |
|                                                    |                     |             |   |
| ▲メインメニュー                                           |                     | () 決定       |   |
|                                                    |                     |             | × |
|                                                    |                     | ☑ 別画面表示     |   |
| 電日 日付                                              |                     |             |   |
|                                                    |                     |             |   |
|                                                    |                     |             |   |
|                                                    |                     |             |   |
| ◆ 2021年2月<br>日 日 4 4 + 4                           | , 対象日付: 2021年02     | 月27日        |   |
| 日月天亦不当<br>31 1 2 3 4<br>7 8 9 10 11 1              | 5 6<br>2 13         |             |   |
| 14 15 16 17 18 1<br>21 22 23 24 25 2<br>28 1 2 3 4 | 9 20<br>6 27<br>5 6 | <b>下日</b> ~ |   |
| 7 8 9 10 11 1<br>一 今日: 2021/02/19                  | 2 13 (〇 追加) (〇 創除   |             |   |
|                                                    |                     |             |   |
|                                                    |                     |             |   |
|                                                    |                     |             |   |
|                                                    |                     |             | 5 |
|                                                    |                     |             | 2 |

上記設定の場合、

2021年2月27日以外の土曜日と日曜日に表示を開始しても表示されません。

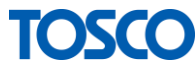

# 4.8.2 Microsoft Edge がインストールされていることを確認

① Windows  $\mathcal{O}[\mathsf{Z}\mathcal{A}-\mathsf{F}] \rightarrow [$  ⑫ 設定]  $\rightarrow [\mathcal{P}\mathcal{T}\mathcal{V}]$ をクリックします。

| אעעבדא 🗋                            |                                    |                                                 |
|-------------------------------------|------------------------------------|-------------------------------------------------|
| 🖾 ピクチャ 🛛 2                          |                                    |                                                 |
| ◎ 設定                                |                                    |                                                 |
| 0 1                                 |                                    |                                                 |
| ii の A 🖬                            |                                    |                                                 |
| 設定                                  |                                    | - 🗆 X                                           |
|                                     | Windows の設定                        |                                                 |
| 設定の                                 | D検索                                | R                                               |
| システム     ディスプレイ、サウンド、通知、電源          | <b>デバイス</b><br>Bluetooth、ブリンター、マウス | 電話<br>Android, iPhone のリンク                      |
| ネットワークとインターネット<br>Wr-Fi、 穂内モード、VPN  | 個人用設定<br>音景、ロック画面、色                | アプリ<br>アンインストール、既定信、オブション<br>の報題                |
| アカウント<br>アカウント、メール、同期、職場、他<br>のユーザー | ☆学 時刻と言語<br>音声認識、地域、日付             | <b>グーム</b><br>Xbox Game Bar、キャプチャ、配<br>信、ゲームモード |
| ● 簡単操作<br>ナレーター、拡大線、ハイコントラスト        | ク 検索 マイファイル、アクセス許可の検索              | <ul> <li>ブライパシー<br/>場所、カメラ、マイク</li> </ul>       |

**2** アプリと機能が表示されたら、

プログラムの中に [Microsoft Edge]があることを確認してください。

| ← 設定     | -                                |
|----------|----------------------------------|
| ☆ ホーム    | アプリと機能                           |
| 設定の検索    | Microsoft Edge                   |
| アプリ      | 89.0.774.54                      |
| ■ アプリと機能 | 変更 アンインストール                      |
| ま 既定のアブリ | Microsoft Edge Update 2021/03/05 |

### 4.8.3 Windows Update が最新の状態であることを確認

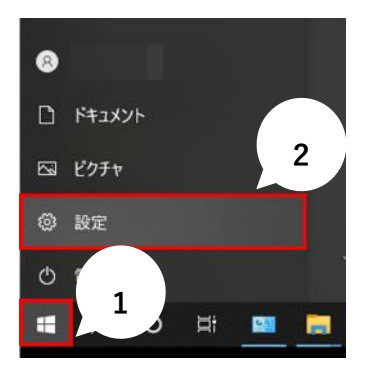

② [更新とセキュリティ]をクリックします。

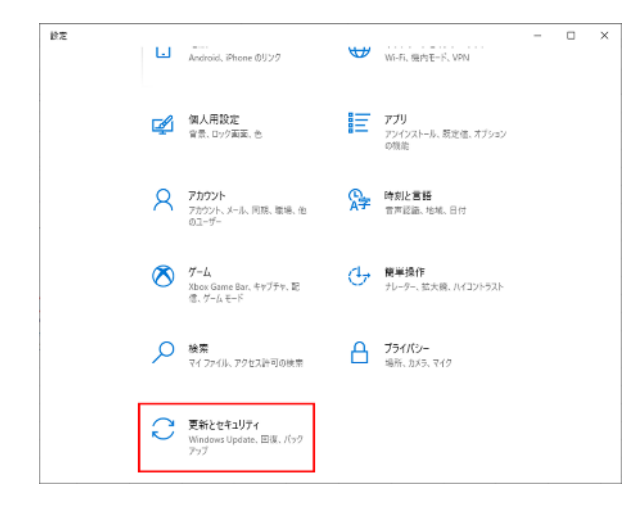

③ 最新の状態であることを確認してください。

| ← Bž             | - 0 ×                                                                                                    |
|------------------|----------------------------------------------------------------------------------------------------|
| ŵ ホ−ム            | Windows Update                                                                                             |
| 設定の検索 ク          | 最新の状態です<br>量終5エック日時:今日、8×48                                                                                |
| 更新とセキュリティ        | 更新プログラムのチェック                                                                                               |
| C Windows Update | オプションの更新プログラムを表示                                                                                           |
| 直 配信の最適化         |                                                                                                    |
| ♥ Windows セキュリティ | アクティブ時間を調整して、中断する時間を短縮                                                                                     |
| 〒 バックアップ         | このデバイスは通常 8:00 から 20:00 までの間に使用されていることがわかりました。アクティビティに合わせてアクティブ時間を自動的に更新しますか? この時間<br>帯には更新のための再起動は行われません。 |
| ∥ トラブルシューティング    | オンにする                                                                                                    |
| 2 85             |                                                                                                    |
| ⊘ ライセンス認証        | (川) 実制で、日间一時停止<br>(詳細オブション)に移動して、一時停止期間を従更します                                                              |
| 売 デバイスの検索        | Pクティブ時間の変更<br>現在は 800 から 17:00 まで                                                                          |
| 勝 開発者向け          | 更新の履歴を表示する<br>デバイスにインストールされている更新プログラムを表示する                                                                 |

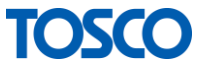

## 4.8.4 .NET Framework 3.5 がインストールされていることを確認

| 19 コントロール パネル                                                                                                    |       | _      | П | ×      |
|----------------------------------------------------------------------------------------------------|-------|--------|---|--------|
| $\leftrightarrow \rightarrow \checkmark \uparrow \blacksquare \land \lor \lor \land \lor \lor \land \lor \land \lor \lor \land \lor \land \lor \land \lor \land \lor$ |       |        |   | م<br>م |
| コンビューターの設定を調整します                                                                                                    | 表示方法: | カテゴリ 🔻 |   |        |
| システムとセキュリティ<br>コンピューターの状態を確認<br>ファイル反型でファイルのバックアップコピーを保存<br>バックアップと復元 (Windows 7)     コーザー アカウント<br>システムとセキュリティ<br>コーザー アカウント<br>シアカウントの運換の変更<br>ブラムレップのキスタアスイズ       |       |        |   |        |
| ネットワークとインターネット<br>ネットワークの状態とタスクの表示<br>ハードウェアとサウンド<br>デバイスクリンターの表示<br>デバイスの追加<br>共通で使うモビリティ設定の調整                                                                       |       |        |   |        |
| プログラム<br>プログラムのアンインストール<br>プログラムの取得                                                                                                    |       |        |   |        |
|                                                                                                    |       |        |   |        |
|                                                                                                    |       |        |   |        |
|                                                                                                    |       |        |   |        |

2 [Windows の機能の有効化または無効化]をクリックしてください

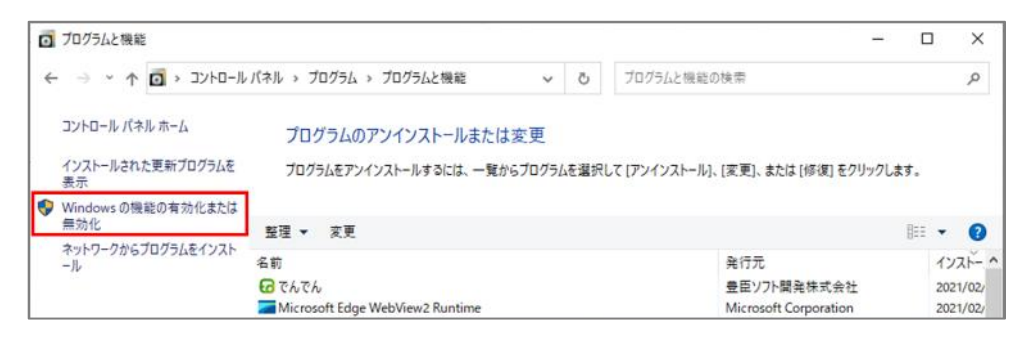

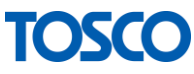

③.NET Framework 3.5(.NET 2.0 および 3.0 を含む)がチェックされていることを 確認してください。

| vs の機能                                                                                                    |                                                                                                    |                                                                                                    | <u></u>                                                                                                    |                                                                                                    | ×                                                                                                    |
|----------------------------------------------------------------------------------------------------|----------------------------------------------------------------------------------------------------|----------------------------------------------------------------------------------------------------|----------------------------------------------------------------------------------------------------|----------------------------------------------------------------------------------------------------|----------------------------------------------------------------------------------------------------|
| rs の機能の有                                                                                                    | 有効化または                                                                                                    | 無効化                                                                                                    |                                                                                                    |                                                                                                    | ?                                                                                                    |
| にするには、チェッ<br>ボックスをオフにし<br>なっていることをま                                                                                         | ック ボックスをオン<br>てください。 塗りつ<br>長します。                                                                                                    | にしてください。 れ<br>)ぶされたチェック                                                                                                    | 幾能を<br>ボック                                                                                                    | 無効にす<br>スは、機能                                                                                                    | るに<br>能の一                                                                                                    |
| .NET Framewor                                                                                                    | k 3.5 (.NET 2.0)                                                                                                    | および 3.0 を含く                                                                                                    | Ľ)                                                                                                    |                                                                                                    | ^                                                                                                    |
| Windows C<br>Windows C<br>NET Framewor<br>Active Director<br>Hyper-V<br>Internet Explore<br>Linux 用 Windo<br>Microsoft Defe | ommunication<br>ommunication<br>k 4.8 Advanced<br>y ライトウェイト デ<br>er 11<br>ows サブシステム<br>nder Applicatio                                                                                     | Foundation F<br>Foundation す<br>Services<br>イレクトリサービ<br>on Guard                                                                                                    | iπp)<br>⊧ HTTi<br>λ                                                                                                    | ማታተጋብ<br>የ ምクティ                                                                                                    | ブイ                                                                                                    |
|                                                                                                    | CD RI                                                                                                    |                                                                                                    |                                                                                                    |                                                                                                    | ~                                                                                                    |
|                                                                                                    | IS の機能の不<br>ICするには、チェッ<br>ボックスをオフにし<br>なっていることを表<br>NET Framewor<br>Windows C<br>Windows C<br>Windows C<br>NET Framewor<br>Active Director<br>Hyper-V<br>Internet Explore<br>Linux 用 Window | IS の機能の有効化または<br>A の機能の有効化または<br>ボックスをオフにしてください。 塗りつ<br>なっていることを表します。<br>INET Framework 3.5 (.NET 2.0<br>Windows Communication<br>Windows Communication<br>Windows Communication<br>NET Framework 4.8 Advanced<br>Active Directory ライトウェイトデ<br>Hyper-V<br>Internet Explorer 11<br>Linux 用 Windows サプシステム<br>Microsoft Defender Application | IS の機能の有効化または無効化<br>ICするには、チェックボックスをオンにしてください。<br>ボックスをオフにしてください。 塗りつぶされたチェック<br>なっていることを表します。<br>NET Framework 3.5 (.NET 2.0 および 3.0 を含む<br>Windows Communication Foundation F<br>Windows Communication Foundation F<br>Windows Communication Foundation f<br>Windows Communication Foundation f<br>Windows f<br>Windows f | <ul> <li>バS の機能の有効化または無効化</li> <li>ハにするには、チェックボックスをオンにしてください。機能を<br/>ボックスをオフにしてください。塗りつぶされたチェックボック<br/>なっていることを表します。</li> <li>NET Framework 3.5 (.NET 2.0 および 3.0 を含む)</li> <li>Windows Communication Foundation HTTP 7</li> <li>Windows Communication Foundation # HTTP<br/>Windows Communication Foundation # HTTP<br/>.NET Framework 4.8 Advanced Services</li> <li>Active Directory ライトウェイト ディレクトリ サービス<br/>Hyper-V</li> <li>Internet Explorer 11</li> <li>Linux 用 Windows サブシステム</li> <li>Microsoft Defender Application Guard</li> </ul> | <ul> <li>NS 0700歳</li> <li>NS 0700歳</li> <li>NS 0700歳</li> <li>NET Framework 3.5 (.NET 2.0 および 3.0 を含む)</li> <li>NET Framework 3.5 (.NET 2.0 および 3.0 を含む)</li> <li>Windows Communication Foundation HTTP アクティイ<br/>Windows Communication Foundation 非 HTTP アクティイ<br/>Windows Communication Foundation 非 HTTP アクティイ</li> <li>NET Framework 4.8 Advanced Services</li> <li>Active Directory ライトウェイト ディレクトリ サービス<br/>Hyper-V</li> <li>Internet Explorer 11</li> <li>Linux 用 Windows サブシステム</li> <li>Microsoft Defender Application Guard</li> </ul> |

※チェックされていない場合は、チェックし、[OK]をクリックしてください。

.NET Framework 3.5 のセットアップが始まります。

画面の表示内容を確認し、インストールを行ってください。

(パソコンの再起動を求められた場合は、再起動をしてください。)

上記確認後、本ソフトウェアを起動し、動作確認をお願いいたします。

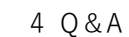

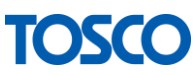